# Nielsen

# **KSA eTAM FAQs**

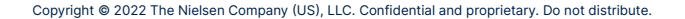

# **General eTAM FAQs**

| GENERAL eTAM FAQs                                         | PAGE NU   | IMBER       |
|-----------------------------------------------------------|-----------|-------------|
| Can a user work on 2 reports simultaneously?              |           | <u>P.4</u>  |
| In a team, who can export the report?                     |           | <u>P. 5</u> |
| What's the difference between the grey & red areas in da  | ay parts? | <u>P. 6</u> |
| What are the red/blue/black dates in the "period" filter? |           | <u>P. 7</u> |
| When and how does the data get updated?                   |           | <u>P. 8</u> |
| What's the difference between the sources of viewing?     |           | <u>P.9</u>  |
| What's an aqz file?                                       |           | <u>P.10</u> |

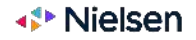

# Can a user work on 2 reports simultaneously?

Yes, a user may create 2+ reports simultaneously.

To add additional report tabs within eTAM, click on the report  $\rightarrow$  right click  $\rightarrow$  Open Report in A New Workspace

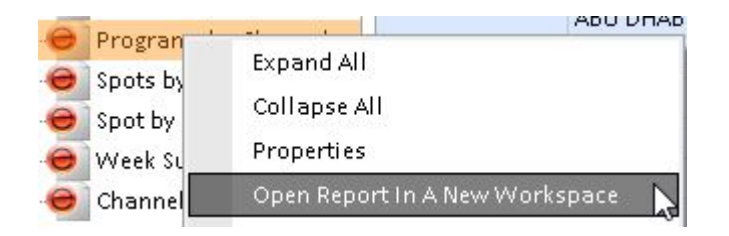

You may add up to eight report tabs in eTAM which will appear as separate tabs at the bottom of your screen. Once the maximum number of reports have been opened, the following message will appear:

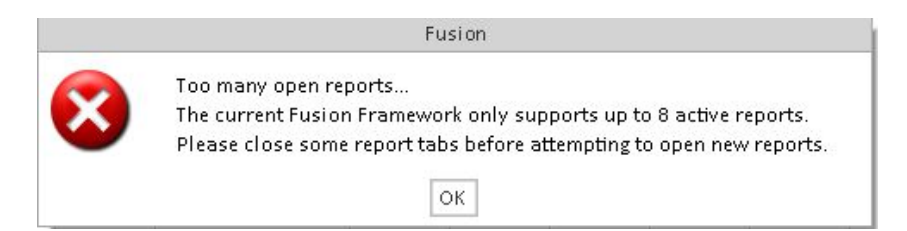

Also, a user may have more than one instance of Fusion/eTAM open

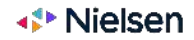

## In a team, who can export reports?

All users are able to export eTAM reports, this is called a Package file. User files can be 'packaged' to export in one of two ways:

1. Right click on the file in the User directory and click on Package file

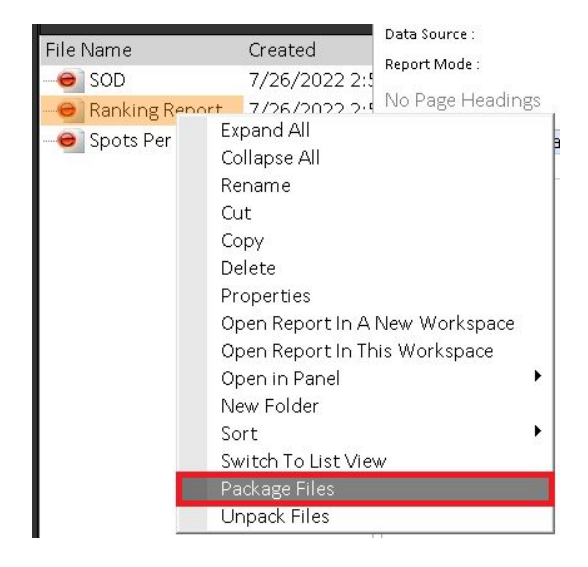

2. While the file is open, click on Export (on the main menu bar), Export Package file

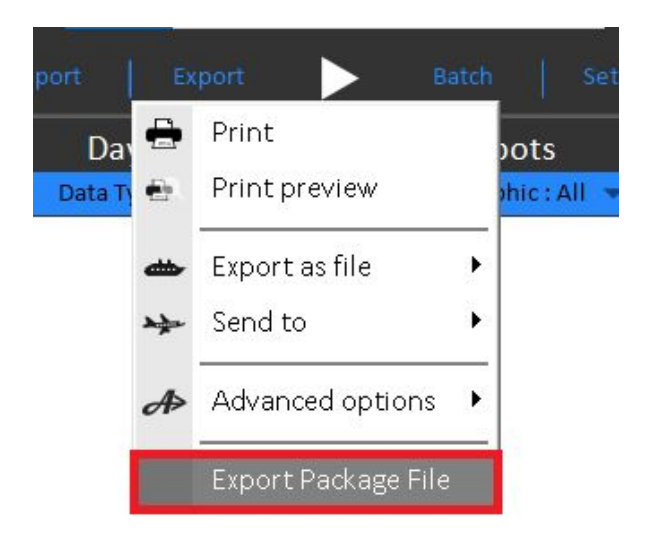

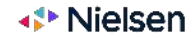

# What's the difference between the grey and red areas in day parts?

When you highlight dayparts within the Visual Daypart grid, but have not yet added them to your selection they will appear grey

As soon as highlighted dayparts are added to the selection, they appear red. Each new selection will show as a slightly different colour in the grid.

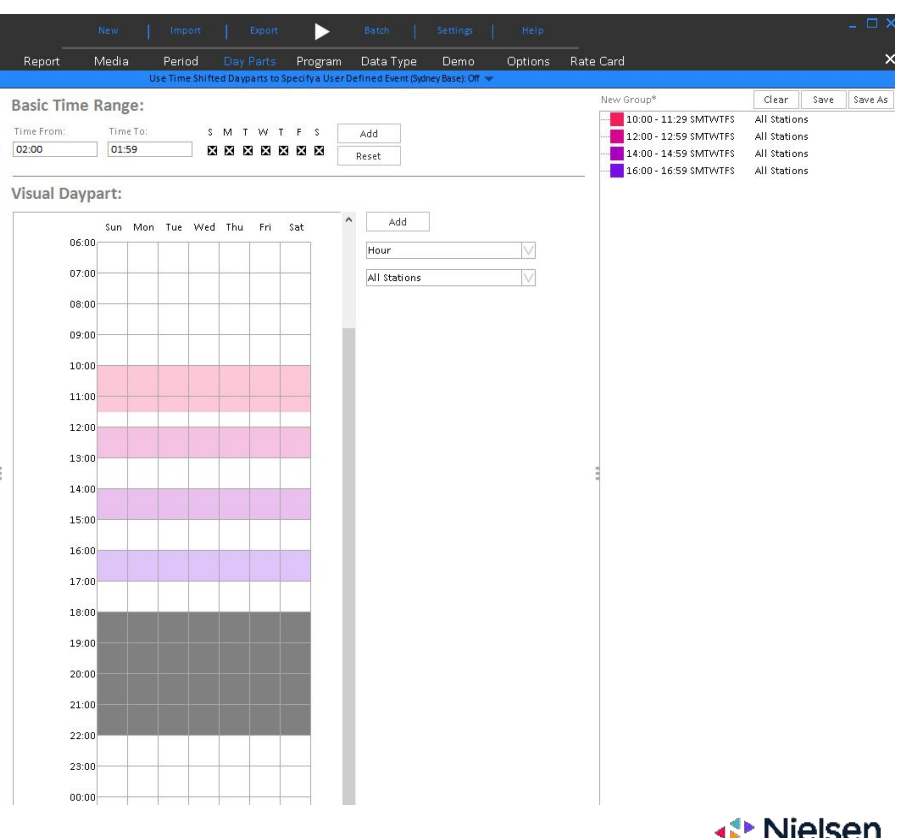

# What are the red/blue/black dates in the "period" filter?

Red dates are not yet available. Black dates are consolidated. Blue dates\* indicate that the available Overnight data is partial; audience is up to a day behind, while Programs and Spots are a couple of days behind.

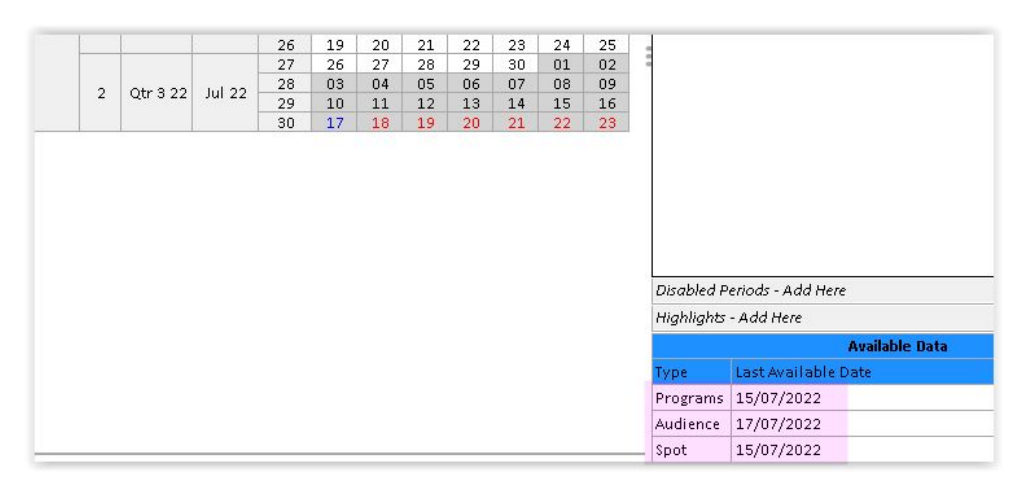

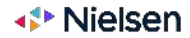

## When and how does the data get updated?

For each update there will be a message sent to each user through the eTAM software, a pop up that asks for the eTAM software to proceed and download the latest available data.

|                                                                                 | Data Download                                                 |              |   |
|---------------------------------------------------------------------------------|---------------------------------------------------------------|--------------|---|
| There are New Da<br>Panel Name : KSA<br>Total No. Of Files<br>Estimated Total S | ata available. Would you like to<br>4<br>: 19<br>ize: 4.36 MB | download it? |   |
| Name                                                                            | Туре                                                          | Status       | ^ |
| SpotType.135.dic                                                                | spot                                                          | Amended      |   |
| Program.133.dic                                                                 | spot                                                          | Amended      |   |
| Product.132.dic                                                                 | spot                                                          | Amended      |   |
| Position.135.dic                                                                | spot                                                          | Amended      |   |
| NetPosition.135.dic                                                             | spot                                                          | Amended      |   |
| Genre.135.dic                                                                   | spot                                                          | Amended      |   |
| EventMaster.135.dic                                                             | spot                                                          | Amended      |   |
| Copy.134.dic                                                                    | spot                                                          | Amended      |   |
| Brand.131.dic                                                                   | spot                                                          | Amended      | ~ |
| <                                                                               |                                                               |              | > |
|                                                                                 | Download Abort                                                |              |   |

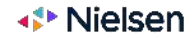

# What's the difference between the timeshift viewing options?

| Live+7        | Viewing within 7 days after airing time                                  |
|---------------|--------------------------------------------------------------------------|
| Live + VOSDAL | Viewing live broadcast + Viewing on the same day as live                 |
| Live          | Viewing live broadcast                                                   |
| Time Shift    | Viewing after live broadcast - Viewing within 0-7 days after airing time |
| VOSDAL        | Viewed on the same day as live                                           |

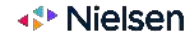

## What's an aqz file?

This is the format for any packaged files from the eTAM Software, when you package files for reports to be used by different users or when you unpackage files, they come in .aqz format.

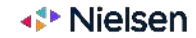

# eTAM Usage FAQs

| eTAM USAGE FAQs                                                                        | PAGE NUMBER                       |
|----------------------------------------------------------------------------------------|-----------------------------------|
| How to create a new report?                                                            | <u>P.15</u>                       |
| What is the blue bar under the play button?                                            | <u>P.16</u>                       |
| How to select more than 1 cell?                                                        | <u>P. 17</u>                      |
| How to rank a column?                                                                  | <u>P. 18</u>                      |
| How to push the "rank" column to the left?                                             | <u>P. 18</u>                      |
| How to reverse my last step & create a new selection?                                  | <u>P. 19, 20, 21 &amp; 22</u>     |
| How to save a report?                                                                  | <u>P. 23 &amp; 24</u>             |
| Can the play button be automated?                                                      | <u>P. 25</u>                      |
| How to change hotspots colors                                                          | <u>P.26</u>                       |
| Why is the user not seeing updated data in a report after types, spots, dayparts, etc? | er selecting data<br><u>P. 27</u> |

Nielsen

### eTAM USAGE FAQs

| Is the correct layout asset displayed in the report to show th                | ne data?<br><u>P. 28</u>      |
|-------------------------------------------------------------------------------|-------------------------------|
| What are the 3 ways to batch a report?                                        | <u>P. 29</u>                  |
| How to use the Batch feature manually? P. 30, 31,                             | <u>32, 33 &amp; 34</u>        |
| How to use the Batch feature - scheduled run (daily/weekly/<br>specific time) | at a<br><u>P. 35 &amp; 36</u> |
| Why did I get a "low sample size error"?                                      | <u>P. 37</u>                  |
| How to remove a column/row on the report from Layout Ass                      | ets? <u>P. 38</u>             |
| How to save a data selection (Custom Group)?                                  | <u>P. 39 &amp; 40</u>         |
| How to check what is included in a Saved or Custom Group?                     | • <u>P. 41</u>                |
| How to select/deselecting specific channels in a report?                      | <u>P. 42</u>                  |

Nielsen

| eTAM USAGE FAQs                     | PAGE NUMBER                              |
|-------------------------------------|------------------------------------------|
| How to exclude programs?            | <u>P. 43, 44, 45 &amp; 46</u>            |
| How to remove report heading from e | xport? P.47                              |
| How to rank for regular programs?   | <u>P. 48, 49, 50, 51, 52, 53, 54, 55</u> |
| How to change eTAM settings?        | <u>P. 56</u>                             |
| How to use the options filter?      | <u>P. 56</u>                             |
| How to export an aqz file?          | <u>P. 57</u>                             |
| How to import an aqz file?          | <u>P. 58</u>                             |

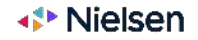

## How to create a new report?

After you click **Launch Fusion**, on the top of the screen click **New**. Keep your cursor placed until an arrow appears. **Click the arrow**, then:

For a Standard Report → click eTAM Standard Report

For a Competition Report → click eTAM Competition Report

For a **Duplication Report** → click **eTAM Duplication Report** 

For a **Duplication Venn Diagram Report** → click **eTAM Duplication Venn Diagram Report**.

For an **Ebb & Flow** report → click **eTAM Ebb & Flow Report**.

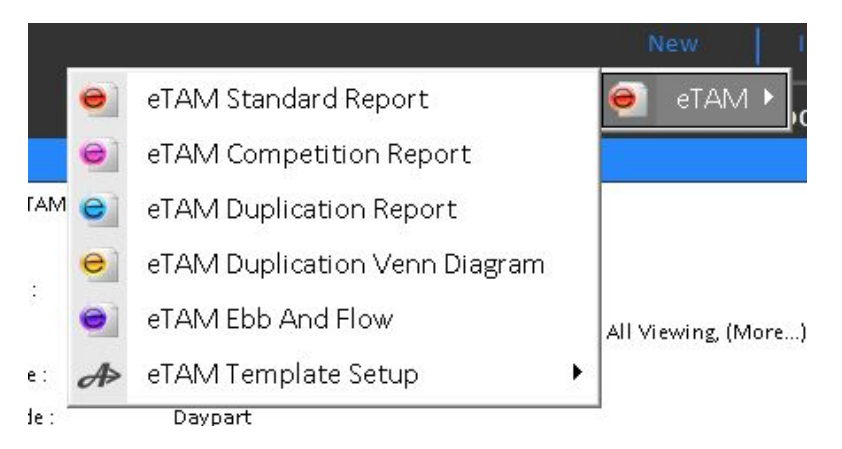

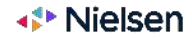

# What is the blue bar under the play button?

It's the progress bar which shows how quickly the software is processing the data report.

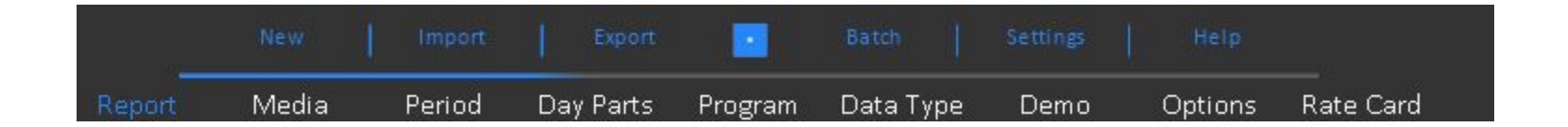

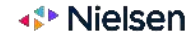

## How to select more than 1 cell?

To select multiple cells, click **Ctrl + left click** on the desired cells. To select all the report cells, click on any cell, then click **Ctrl + A**.

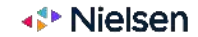

## How to rank a column?

Right click on any cell in the column you'd like to rank  $\rightarrow$  Rank this level.

## How to push the "rank" column to the left?

Right click on the Rank column → Ranking → Display Rank Count Left

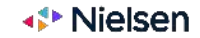

There is no 'undo' function in eTAM

To reverse your last step, deselect or drag and drop the item you wish to remove from the Layout Assets menu on the left hand side; or you may go on the filter of the item you wish to remove and deselect it, then reselect the item you want to add instead.

#### A) Reversing a last step by double-clicking on the option the user wants to remove

| Flight       |                       | Female 154 | ÷        |         | Male 15+  |          |         |
|--------------|-----------------------|------------|----------|---------|-----------|----------|---------|
| Spot Detail  | Data Types            | Peak Time  | Off Peak | All Day | Peak Time | Off Peak | All Day |
| 🖽 User Files | Average Daily Reach % | 45.44      | 52.68    | 57.89   | 45.24     | 50.30    | 55.79   |
| ∃ Day Parts  | Rating%               | 0.28       | 0.14     | 0.18    | 0.26      | 0.13     | 0.17    |
| 1 Minute     | Average Duration      | 7:00       | 8:30     | 24:00   | 7:00      | 8:30     | 24:00   |
| 5 Mins       | Share of Audience %   | 1.25%      | 1.25%    | 1.25%   | 1.25%     | 1.25%    | 1.25%   |
| 15 Mine      |                       |            |          |         |           |          |         |
| 20 Mins      |                       |            |          |         |           |          |         |
|              |                       |            |          |         |           |          |         |
| Hour         |                       |            |          |         |           |          |         |
| Daypart      |                       |            |          |         |           |          |         |
| 🖽 User Files |                       |            |          |         |           |          |         |

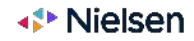

A) Reversing a last step by be dragging the option the user wants to remove and dropping it outside of the report

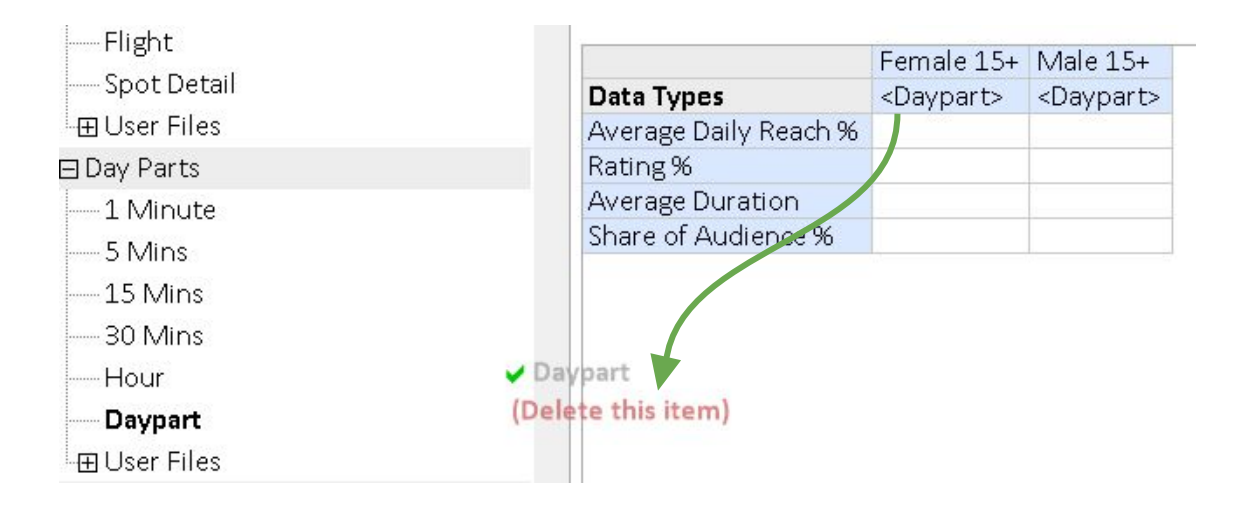

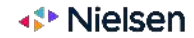

B) Reversing a last step by be un-checking the option the user wants to remove, then selecting the option the user wants to add instead.

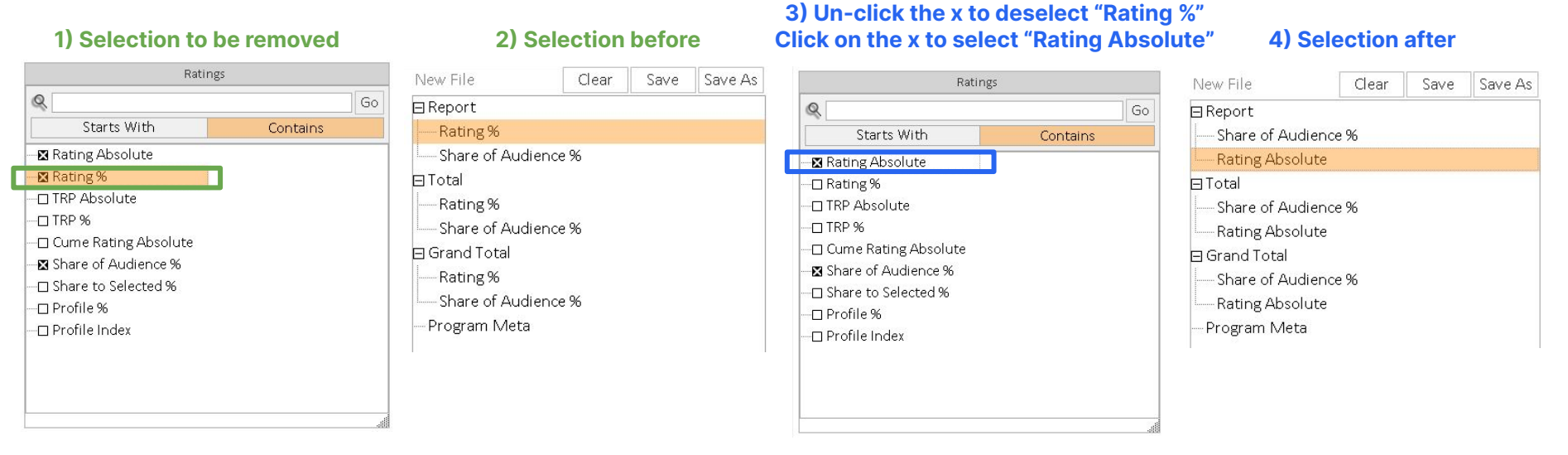

## **Removing "Rating %"**

## Adding "Rating Absolute"

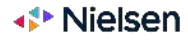

C) Reversing a last step by be deleting the option the user wants to remove, then selecting the option the user wants to add instead.

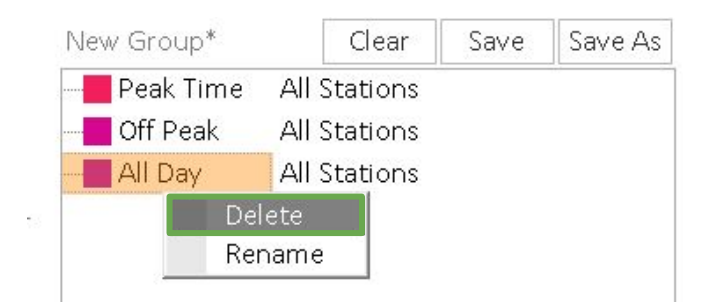

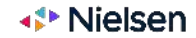

## How to save a report?

Once the report has been created, follow these **steps** to save it:

- Click "Save" or "Save As", located in the far right corner of the Report tab.
- This defaults to the User Directory within the File and Asset Manager column, on the left of the Report tab → Name the file and hit Enter

### 1) Click "Save" or "Save As"

|   |       |      | - 8 ×   |
|---|-------|------|---------|
|   |       |      | ×       |
| A | Clear | Save | Save As |

### 2) Type report name

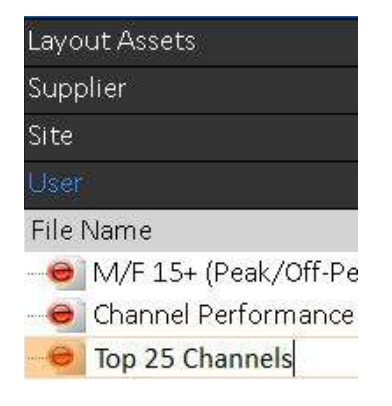

### 3) Report is saved and can be found under "User" in "Layout Assets" on the left-hand corner of the screen.

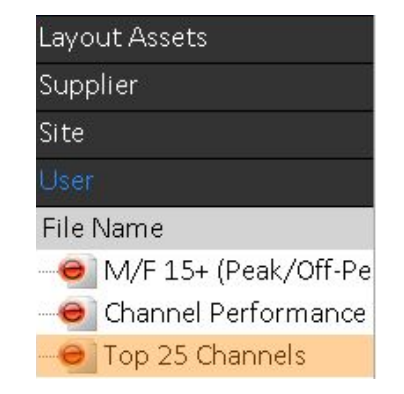

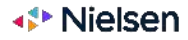

## How to save a report?

eTAM does not automatically group files together, so if, for example, you want to group saved files for a client:

• **Right Click** in the **User Directory** → **New Folder** → **Name** the folder (eg. XXX

Click and drag all the saved files into the New folder to group together

XX ) → Hit **Enter** 

File Name ⊞ 🗀 Channel A

🜓 Nielsen

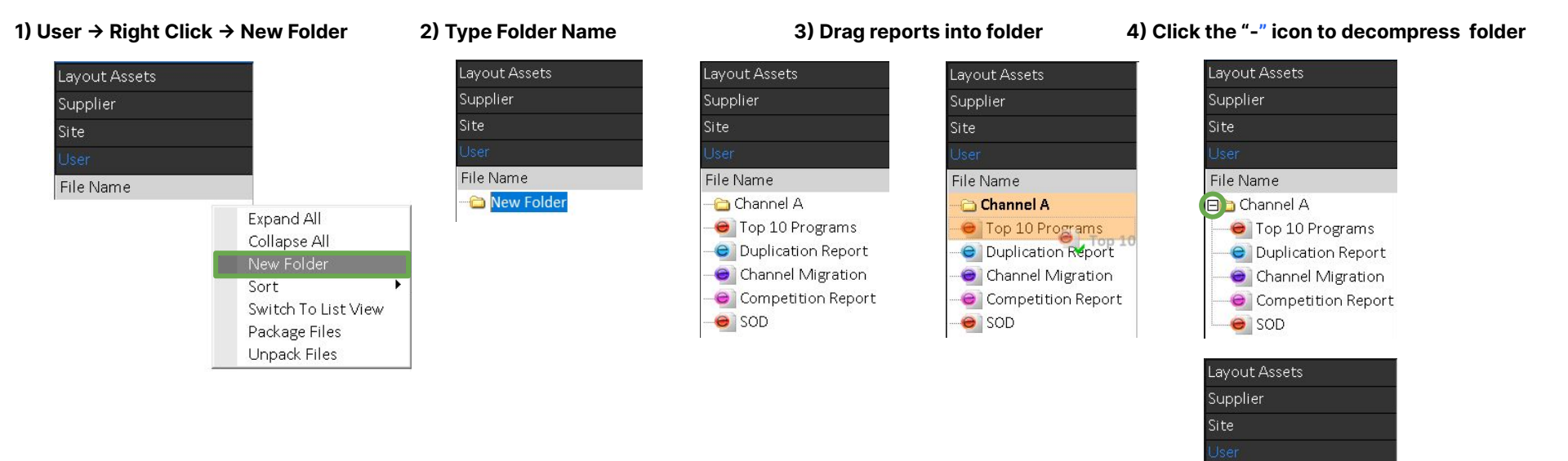

## **Can the play button be automated?**

Yes, the play button can be automated to automatically update your report after selecting data types.

To automate your play button, follow the these steps:

- 1) Right click the **Play Button**
- 2) Click on "Enable to Auto Run"
- 3) To reverse that, right click the Play Button and click on **"Disable Auto Run"**

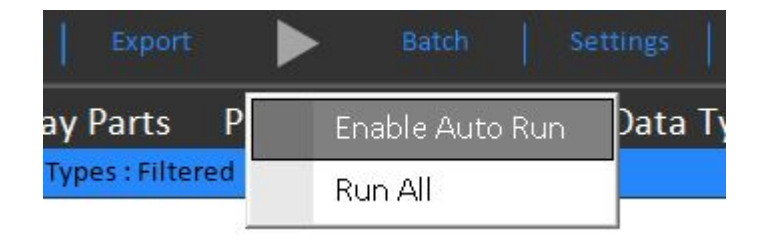

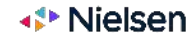

## How to change hotspots colors?

How to change hotspots colors here

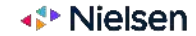

# Why is the user not seeing updated data in a report after selecting data types, spots, dayparts, etc?

After selecting the data type you would like to run in a report, return to your report and go onto the **Layout Assets** menu on the left side of the screen, go to the **data type category** you selected, then click **as selected** or drag and drop as selected onto your report, lastly click the **play button** to showcase the data selected.

#### Steps:

Report Page  $\rightarrow$  Layout Assets Menu  $\rightarrow$  Data type category (i.e. Media, Period, Day Parts, Program, Spots, Data Type, Demo)  $\rightarrow$  As selected (Double-click or drag and drop onto report)  $\rightarrow$  Play Button on the top of your screen

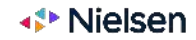

# Is the correct layout asset displayed in the report to show the data?

One common eTAM user error is not dragging and dropping or double-clicking the correct selection from the **Layout Assets** (on the left-hand side of your screen).

If you started by selecting certain channels from the **Media** filter on the top-middle of your screen, be sure to then scroll down your **Layout Assets** menu and drag and drop or double-click **As Selected** under **Media**. However, if you want to select all channels, from the **Layout Assets** menu, drag and drop or double-click **Channel** under **Media**.

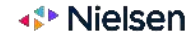

## What are the 3 ways to batch a report?

Users can save a set of reports to be run simultaneously (batched), these can be run in one of three ways:

- 1. Manual open the batch and click run
  - a. Advantages: simple to understand and no additional permissions required
  - b. Disadvantage: no scheduling
- 2. Scheduled date and time user will set a date and time (once off or ongoing) that the batch schedule will run at
  - a. Advantage: ability to schedule
  - b. Disadvantages: based on date and time, not when data is available, requires access to Task scheduler, will not run if PC is off
- 3. **Data Trigger** allows a user to trigger a batch to run automatically when the new data is available
  - a. Advantages: Supports a priority queue, will run if the users machine is off
  - b. Disadvantages: more complex to set up, requires a production level server to host the service.

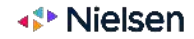

1) Save your report (any saved report can be batched)

 $\rightarrow$  Click **Batch** on the top of your screen

30

### 1) Click batch → Batch eTAM Reports

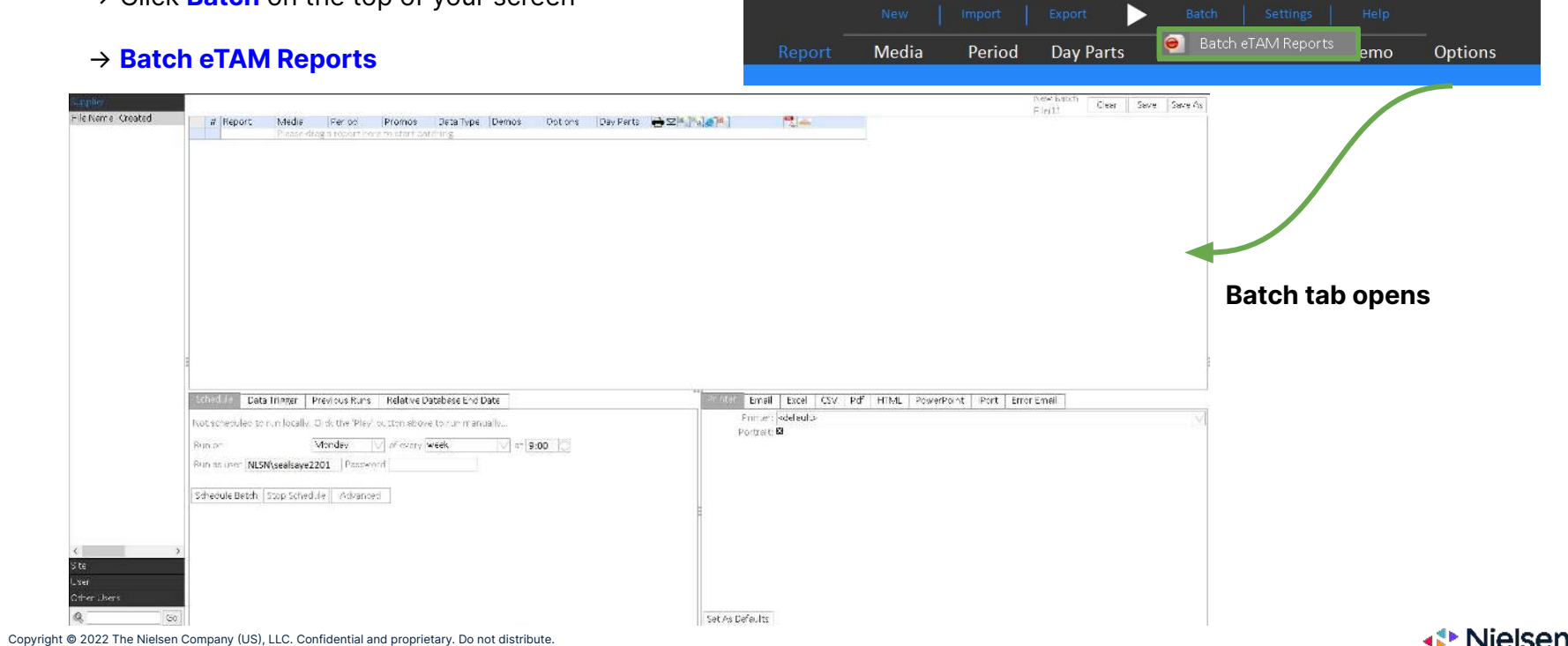

2) Click **Report** on the top of your screen

3) From the left hand side, select the report you want to batch and drag and drop onto the designated area

4) Select the format you'd like to batch your report as (i.e. PDF, Excel, etc..) by ticking the designated box

| +7 Nielsen         |   |                    |       |        |         | New    |           |         | Ba      |           |     |      |            |         |           |
|--------------------|---|--------------------|-------|--------|---------|--------|-----------|---------|---------|-----------|-----|------|------------|---------|-----------|
|                    |   |                    |       | Batch  | Report  | Media  | Period    | Program | Promo   | os Data T | уре | Demo | os         | Options | Day Parts |
| plier              |   |                    |       |        |         |        |           |         |         |           |     |      |            | 4       |           |
|                    | # | Report             | Media | Period | Program | Promos | Data Type | Demos   | Options | Day Parts |     |      | <b>S B</b> |         |           |
|                    | 1 | Top 10 Programs    |       | ~      | ~       |        | ~         |         |         |           |     |      |            | 6       | 2 0       |
| Name               | 2 | Duplication Report |       |        |         |        |           |         |         |           |     |      |            | E       | 2 🗆       |
| Ten 10 Decement    | З | Channel Migration  |       |        |         |        |           |         |         |           |     |      |            | E       | 2 🗆       |
| Top 10 Programs    | 4 | Channel Migration  |       |        |         |        |           |         |         |           |     |      |            | E       |           |
| Duplication Report | 5 | Competition Report |       |        |         |        |           |         |         |           |     |      |            | E       |           |
| Channel Migration  | 6 | SOD 📕              | ~     | v (    |         |        | ~         |         | ~       |           |     |      |            | 6       |           |
| Competition Report |   |                    |       |        |         |        |           |         |         |           |     |      |            |         |           |
| SOD                | _ |                    |       |        |         |        |           |         |         |           |     |      |            |         |           |

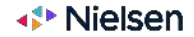

5) On the bottom right of the screen, select your format

6) Click the 3 dots button next to Export Path

7) Select the folder at which you want to save your Report to or create a new folder

8) Repeat step 5, 6 & 7 when selecting more than one format in step 4. 5

| Printer    | Email              | Excel            | CSV P     | df HTN   | ML Pow    | verPoint | iPort | Erro | or Email    |   | 6 | Output Path     |    |        |
|------------|--------------------|------------------|-----------|----------|-----------|----------|-------|------|-------------|---|---|-----------------|----|--------|
| Expor      | rt Path: [         | C:\Users\        | sealsaye  | 2201\Des | sktop\Cha | annel A\ |       |      |             |   |   | C               |    | 770    |
| File       | e Name: [          | [mod]_[re        | portnam   | ne]      |           |          |       |      |             |   |   | > 🔏             |    |        |
| Overwrit   | e Existing         | <sub>g:</sub> 🗆  |           |          |           |          |       |      |             |   |   | > 🐂 Libraries   |    |        |
| Fit to Pag | ges Wide           |                  |           |          |           |          |       |      |             |   |   | > 🥩 Network     |    |        |
| Fit to Pa  | iges Tall <b>C</b> |                  | 8         |          |           |          |       |      |             |   |   | Channel A       |    |        |
| Printer    | Email              | Excel            | CSV       | Pdf H    | HTML F    | PowerPoi | nt iP | ort  | Error Email | ] |   | Channel A       |    | >      |
| Expo       | ort Path:          | C:\User          | s\sealsay | ye2201\I | Desktop\  | Channel  | A\    |      |             |   |   | Euder.          |    |        |
| File       | e Name:            | [mod]_[          | reportna  | ame]     |           |          |       |      |             |   |   | Make New Folder | OK | Cancel |
| Overwrit   | te Existir         | <sub>lg:</sub> 🗆 |           |          |           |          |       |      |             |   |   |                 | 7  |        |

×

Browse For Folder

9) Click the Play button

|       |        |       | Export |        | Batch Se  |       |         |           |
|-------|--------|-------|--------|--------|-----------|-------|---------|-----------|
| Batch | Report | Media | Period | Promos | Data Type | Demos | Options | Day Parts |

10) Save your Batch file for later use and name

|              |                            | Fusion      |                                   | Supplier          |     |
|--------------|----------------------------|-------------|-----------------------------------|-------------------|-----|
| 2            | Do you want to save the ch | anges to th | e batch file 'New Batch File(1)'? | Site              |     |
| $\checkmark$ |                            |             |                                   | User<br>File Name | C C |
|              | OK                         | Cance       |                                   | e New Batch Fi    | le  |

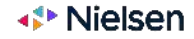

10

10) Find the reports in the selected folder (In this example  $\rightarrow$  Channel A)

11

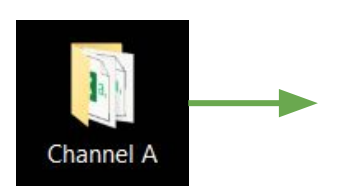

| Channel A                | ・ ひ / Search Channe |             |          |        |
|--------------------------|---------------------|-------------|----------|--------|
| Name                     | Date modified       | Туре        |          | Size   |
| E eTAM_Channel Migration | 8/8/2022 12:15 PM   | Adobe Acr   | obat D   | 243 KB |
| eTAM_Competition Report  | 8/8/2022 12:16 PM   | Microsoft I | Excel Co | 24 KB  |
| eTAM_Competition Report  | 8/8/2022 12:16 PM   | Adobe Acr   | obat D   | 281 KB |
| eTAM_Duplication Report  | 8/8/2022 12:15 PM   | Adobe Acr   | obat D   | 108 KB |
| eTAM_SOD                 | 8/8/2022 12:16 PM   | Microsoft I | Excel Co | 71 KB  |
| 🛃 eTAM_SOD               | 8/8/2022 12:16 PM   | Adobe Acr   | obat D   | 837 KB |
| 🛃 eTAM_Top 10 Programs   | 8/8/2022 12:15 PM   | Adobe Acr   | obat D   | 119 KB |
|                          |                     |             |          |        |

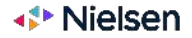

# How to use the Batch feature - scheduled run (daily/weekly/at a specific time)

In order to set a scheduled for batched reports to run, the user must have admin access from the user's IT department

| Schedule    | Data Trigger     | Previous Runs       | Relative Database End Date   |
|-------------|------------------|---------------------|------------------------------|
| Not schedul | ed to run locall | y. Click the 'Play' | button above to run manually |
| Run on      |                  | Monday              | ✓ of every week              |
| Run as user | insert userr     | name Passwo         | rd                           |
| Schedule Ba | atch Stop Sch    | edule Advance       | t l                          |
|             |                  | J                   |                              |
|             |                  |                     |                              |
|             |                  |                     |                              |

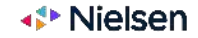

# How to use the Batch feature - scheduled run (daily/weekly/at a specific time) <u>Cont.</u>

Once admin rights have been confirmed, the user will:

- Change the "**Run on**" section to when the schedule needs to be run (eg. weekly, on a Monday at 9am as per screenshot above).
- The "Run as user" section requires the user's computer login and password.
- Click on the Schedule Batch button.

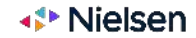

# Why did I get a "low sample size error"?

Your demographic selection may have been too narrow.

You may proceed with your report; however be aware that smaller sample sizes are prone to greater levels of

variance from day to day or week to week.

We would suggest including a broader demographic to your analysis to reduce ratings variance.

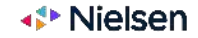

# How to remove a column/row on the report from Layout Assets?

Simply click on the column or row you want to remove and drag it off the report page, or go onto layout assets and double click the corresponding filter.

However, to remove one item out of a selection (i.e. If you have previously selected 4 data types and only want 2 of them to show, go onto the data types filter on the top-middle of the screen, then deselect the unwanted data types from the secondary "blue" menu bar.

#### Before: Channels were added to the report

| Channel                       | Data Types           | Total Individuals | Saudi 15+ | Arab Expats 15+ | Saudi 4-14                                                                                  | Saudi 4-14 |
|-------------------------------|----------------------|-------------------|-----------|-----------------|---------------------------------------------------------------------------------------------|------------|
|                               | Rating Absolute      | 18,863            | 10,449    | 4,361           | 2,911                                                                                       | 602        |
| NATIONAL GEOGRAPHIC ABU DHABI | Unduplicated Reach % | 1.85              | 2.04      | 2.31            | 0.74                                                                                        | 2.21       |
|                               | TRP %                | 133.57            | 143.43    | 138.77          | Saud 4-14<br>2,911<br>0.74<br>127.54<br>11,357<br>4.23<br>497.54<br>7,110<br>2.83<br>211.42 | 85.61      |
|                               | Rating Absolute      | 94,679            | 36,885    | 27,063          | 11,357                                                                                      | 4,754      |
| SAUDI QURAAN                  | Unduplicated Reach % | 5.18              | 4.79      | 6.25            | 4.23                                                                                        | 5.60       |
|                               | TRP %                | 670.45            | 506.29    | 861.25          | 497.54                                                                                      | 676.01     |
|                               | Rating Absolute      | 67,200            | 23,230    | 22,030          | 7,110                                                                                       | 8,290      |
| ZEE ALWAN                     | Unduplicated Reach % | 2.93              | 1.98      | 3.41            | 2.83                                                                                        | 6.35       |
|                               | TRP %                | 475.86            | 318.86    | 701.06          | 311.48                                                                                      | 1,178.81   |

## After: Channels have been removed from the report by double-clicking "Channels" from layout assets

| Data Types           | Total Individuals | Saudi 15+ | Arab Expats 15+ | Saudi 4-14 | Saudi 4-14 |
|----------------------|-------------------|-----------|-----------------|------------|------------|
| Rating Absolute      | 60,247            | 23,521    | 17,818          | 7,126      | 4,549      |
| Unduplicated Reach % | 9.25              | 8.25      | 11.00           | 7.21       | 13.03      |
| TRP %                | 1,279.88          | 968.58    | 1,701.08        | 936.56     | 1,940.43   |

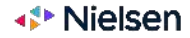

# How to save a data selection (Custom Group)?

Within each eTAM tab, the user has the ability to save custom groups. For Example: Creating a Media Group

#### Steps:

- 1) On the Selected panel, Right click and select "Add Sub Folder"
- 2) Give the folder a name and hit Enter (eg. Network Group A)
- 3) In the Channel category, select all the Channels to be included in the new group
- 4) **Click "Save" or "Save As"**, located in the far right corner of the Report tab.
- 5) This defaults to the User Directory within the File and Asset Manager column,

on the left of the Report tab  $\rightarrow$  Name the file and hit Enter.

#### Add a subfolder

## Name folder "MBC Channels, select the channels from the media tab, then click "Save as"

| New File | Clear                         | Save    | Save As | New File         | Clear  | Save                  | Save As        | Network         | Channel (14/14)             | ×        |
|----------|-------------------------------|---------|---------|------------------|--------|-----------------------|----------------|-----------------|-----------------------------|----------|
|          |                               |         |         | 🖃 🛅 MBC Channels |        |                       |                | Channel         | & mbc Name                  | ∨  Go    |
|          |                               |         |         | MBC 1            | C      | hannel:N              | 4BC1           |                 | Not Starts With Contains    | Exact    |
| Add S    | Sub Folder                    |         |         | MBC 2            | С      | hannel:∿              | 4BC 2          | Glick Mode      | Name                        | τ.       |
| Expar    | nd All                        |         |         | → MBC 3          | c      | hannei∷i∨<br>hannel:N | 4BC 3<br>4BC 4 | Clear           | □ Filter starts with : mbc* |          |
| Addit    | pse All<br>tional Grouping (  | Orders  |         | MBC ACTION       | C<br>C | hannel:N              |                | Indedia Filters | MBC 1<br>MBC 2              | c        |
| Show     | / Duplicate Items             |         |         |                  | с      | hannel:N              | IBC DRAM       | FTA     Paid TV | MBC 3                       | c        |
| Sort     | Items                         |         |         | MBC IRAQ         | С      | hannel:N              | IBC IRAQ       | □ Other         | MBC ACTION                  | c        |
| Add t    | ay File Name<br>to Highlights |         |         | MBC MASR TW      | b c    | hannel:N              | IBC MASR       |                 | MBC BOLLYWOOD               | c        |
| Filter   | Item Lists                    |         |         |                  | C      | hannel:N              |                |                 | MBC IRAQ                    | c        |
| Save     | As New Custom                 | Network |         |                  | c      | hannel:N              | ABC+           |                 | MBC MASR                    | с .<br>> |
| 20       |                               |         | ~~      | MBC5             | C      | hannel:N              | 4BC5           |                 | Other                       |          |

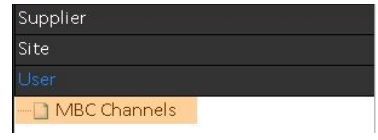

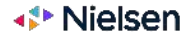

## How to save a data selection (Custom Group)?

This custom group can be used in future analyses.

If it needs to be updated, the user needs to only update it once, all reports utilising the custom group will automatically update as well.

|   | MBC Channels     | Clear | Save              | Save As   |  |
|---|------------------|-------|-------------------|-----------|--|
|   | 🖃 🛅 MBC Channels |       |                   |           |  |
|   |                  |       | Channel:N         | ИBC 1     |  |
|   |                  |       | Channel:N         | ИВС 2     |  |
|   |                  |       | Channel:N         | ИВС З     |  |
|   |                  |       | Channel:MBC 4     |           |  |
|   |                  |       | Channel:MBC ACTIC |           |  |
|   |                  | OOD   | Channel:MBC BOLLY |           |  |
|   |                  |       | Channel:MBC DRAM  |           |  |
| _ |                  |       | Channel:MBC IRAQ  |           |  |
|   |                  |       | Channel:N         | /BC MASR  |  |
| 6 |                  | WO    | Channel:N         | /BC MASR  |  |
|   |                  |       | Channel:N         | ИВС МАХ   |  |
|   |                  |       | Channel:N         | /BC VARIE |  |
|   |                  |       | Channel:N         | ИВС+      |  |
|   | MBC5             |       | Channel:N         | ИВС5      |  |

## Α

If the user updated their selected folder (i.e. removing or adding channels.) In this example, 3 channels were removed. The user then click "Save" to update their selected folder.

| MBC Channels     | Clear  | Save          | Save As     |  |  |
|------------------|--------|---------------|-------------|--|--|
| 🖃 🛅 MBC Channels |        |               |             |  |  |
|                  | C      | hannel:N      | 1BC1        |  |  |
|                  | C      | hannel:N      | 1BC 2       |  |  |
|                  | C      | Channel:MBC 3 |             |  |  |
|                  | C      | Channel:MBC 4 |             |  |  |
|                  | C      | hannel:N      | 1BC ACTION  |  |  |
|                  | /00D C | hannel:N      | 1BC BOLLY V |  |  |
|                  | . C    | hannel:N      | 1BC DRAM    |  |  |
|                  | C      | hannel:N      | 1BC MAX     |  |  |
|                  | / C    | hannel:N      | 1BC VARIET  |  |  |
|                  | C      | hannel:N      | 1BC+        |  |  |
| MBC5             | C      | hannel:N      | 1BC5        |  |  |

## В

All the reports utilising the "MBC Channels" folder as their media source, will automatically update to reflect the latest selection (Reports will reflect the removal of the 3 channels)

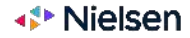

# How to check what is included in a Saved or Custom Group?

To check what has been saved within a folder, follow these steps:

- Select the folder (for example: Stand Alone Channel within the Network category in the Media tab)
- Right click on the group in the Selected pane → Properties
- This will open the "Relationships" pane, which will show all the items contained within the group

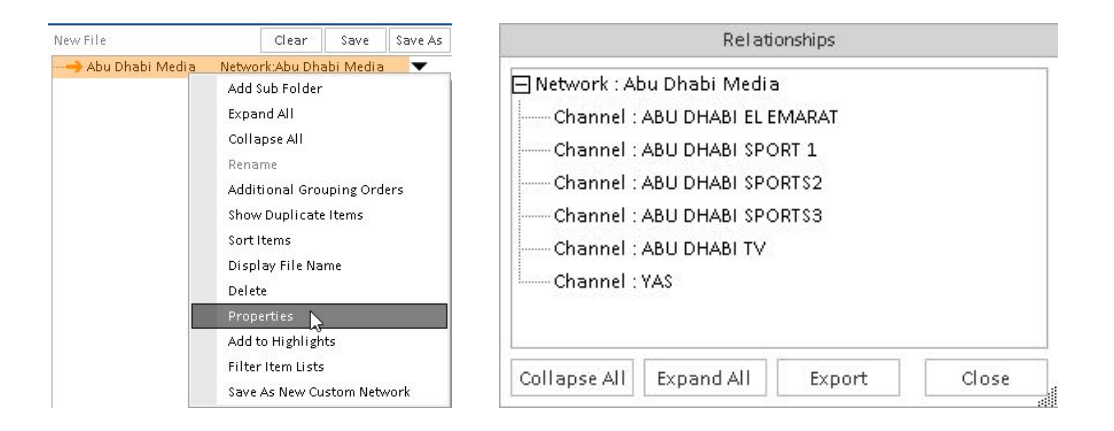

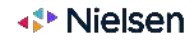

# How to select/deselecting specific channels in a report?

To deselect/select certain channels in a report, follow the following steps:

- Click on Media, then manually tick-off the channels you'd like to deselect/select then save.
- Or click on Media, then manually drag and drop the channels you'd like to deselect/select from the right side of the screen then save.

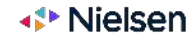

1) Click Media → Select Channel

| Network                         | Channel (1/2)               | ×     |
|---------------------------------|-----------------------------|-------|
| Channel                         | & zee Name                  | V Go  |
|                                 | Not Starts With Contains    | Exact |
| Click Mode                      | Name                        | Ту    |
| Clear                           | □ Filter starts with : zee* | Ch    |
| Media Filters FTA Paid TV Other | 23 ZEE ALWAN                | Ch    |
|                                 | <                           | >     |
|                                 |                             |       |

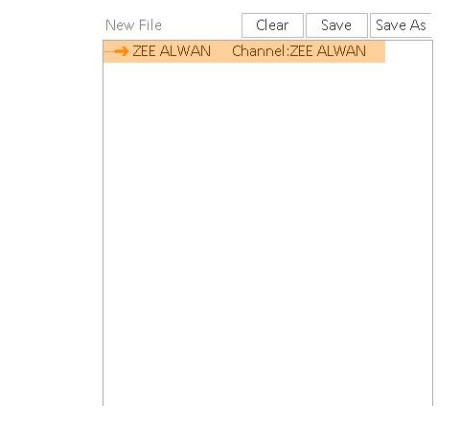

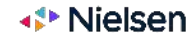

2) Click Program  $\rightarrow$  Select programs (In this example  $\rightarrow$  Right click  $\rightarrow$  Select All

| Genre             | Program ( 13 / 13 )          | $\times$ |
|-------------------|------------------------------|----------|
| Sub Genre         | Q                            | Go       |
| Country of Origin | Not Starts With Contains Exa | ict      |
| Program           | ALI REDHA                    | ^        |
| Episode           | ALI REDHA (R)                |          |
| Episode Event     | ASMAYTOUHA GUDDAN            |          |
| Event Type        | ASMAYTOUHA GUDDAN (R)        |          |
| Event Level       | BIEBNAT AL SAFEER (R)        |          |
|                   |                              |          |
| Click Mode        | 🖾 ESTEDAAM (R)               |          |
| Clear             | A HAYAT QALBI                |          |
| oroar             | HAYAT QALBI (R)              |          |
|                   | MAKANAK FI AL QALB HOWA AL.  | v        |
|                   | <                            | >        |
|                   | 🗆 Other                      |          |

| New File                          | Clear     | Save   | Save As   |
|-----------------------------------|-----------|--------|-----------|
| ALI REDHA Program: ALI REDHA      |           |        |           |
| → ALI REDHA (IProgram:ALI REDHA ( | R)        |        |           |
| → ASMAYTOUI Program:ASMAYTOUI     | HA GUDD   | AN     |           |
| → ASMAYTOUI Program : ASMAYTOUI   | HA GUDD   | AN (R) |           |
|                                   | AFEER     |        |           |
|                                   | FEER (R)  |        |           |
| → ESTEDAAM Program:ESTEDAAM       |           |        |           |
| → ESTEDAAM (Program:ESTEDAAM)     | (R)       |        |           |
|                                   | J.        |        |           |
|                                   | J (R)     |        |           |
|                                   | I AL QALE | HOWA   | AL QALB K |
|                                   | AL QALE   | HOWA   | AL QALB K |
|                                   | L FALLAH  | EEN    |           |

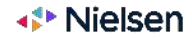

### 3) Excluding programs - Option A

- Highlight program you want to exclude and drag off the panel (Ctrl + Left click to highlight the programs to be excluded then drag off the panel
- This examples excludes the Reruns (R)

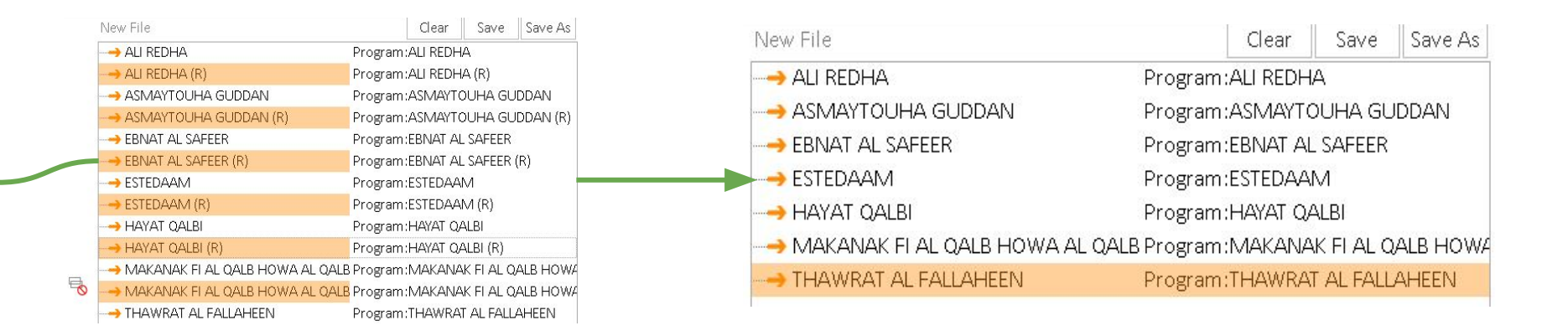

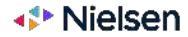

### 3) Excluding programs - Option B

- Type reference to 'not' & 'contain' the (R)
- Deselect programs by unticking the boxes or right-click  $\rightarrow$  Select None

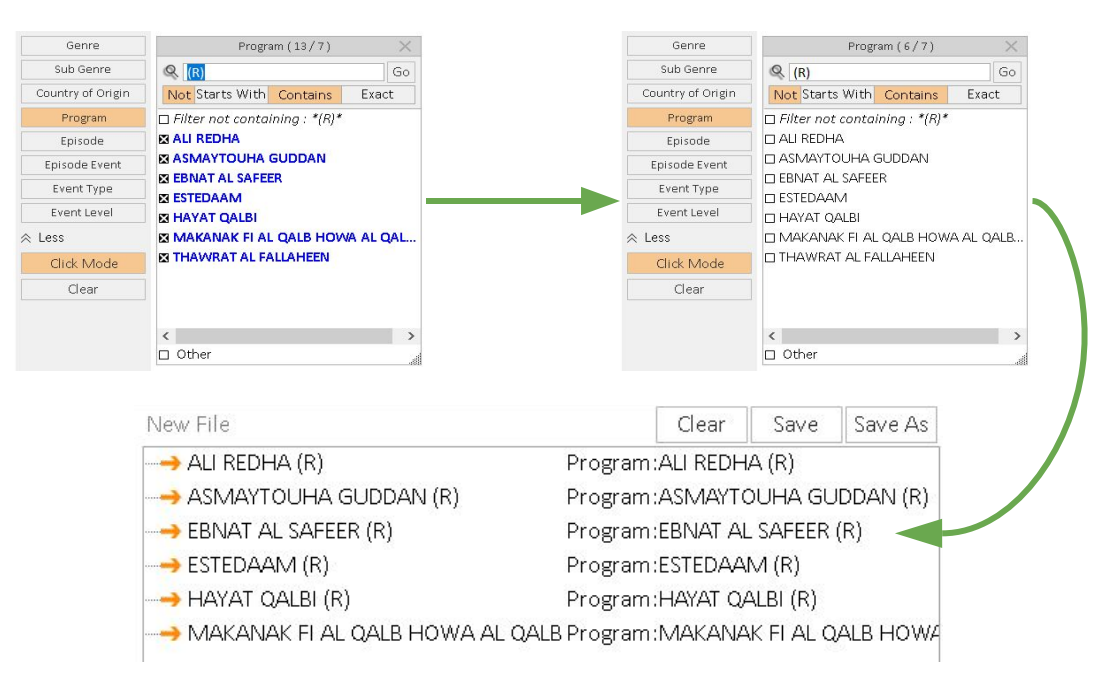

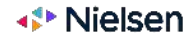

# How to remove report heading from export?

There are two ways to action this:

### (1) Exporting as a .csv file

- Go to Export > Advanced Options and select 'Export CSV using Raw Format'.
- b) Then go to Export > Export as file > Select 'Excel CSV (.csv)

### (2) Removing headings and exporting as .xls/.xlsx file

- a) Right click on the report headings section > click on 'Hide Selected/All Headings' depending on requirements
- b) This will remove them from the display. Then **save the report** and export in the normal way.

| Standard eTAM Rep<br>Period :                                                                                                    | oort : Age per Day (<br>5/29/2022 - | Rating Absolute | 2)       |           |           |           |           |  |
|----------------------------------------------------------------------------------------------------|-------------------------------------|-----------------|----------|-----------|-----------|-----------|-----------|--|
| Data Types :     Rating Absolute, (Age 4-14), (Age 15-24), (Age 25-44), (Age 45+)       Options :     With Guests, Viewing >= 1mins C, Live+7, TV, All Viewing, (More) |                                     |                 |          |           |           |           |           |  |
| Data Source :                                                                                                    | Add Title                           |                 | 1        |           |           |           |           |  |
| Report Mode :                                                                                                    | Remove Title                        |                 |          |           |           |           |           |  |
| No Page Hea                                                                                                    | Hide Selected                       | d Heading       |          |           |           |           |           |  |
|                                                                                                    | Hide All Head                       | dings           |          |           |           |           |           |  |
| Demographi                                                                                                    | Unhide All He                       | eadings         | /05/2022 | 1/06/2022 | 2/06/2022 | 3/06/2022 | 4/06/2022 |  |
| Age 4-14                                                                                                    | Add Image                           | Add Image       |          | 6,950     | 7,476     | 7,671     | 7,660     |  |
| Age 15-24                                                                                                    | Auu mage                            |                 |          | 5,209     | 4,812     | 5,116     | 5,318     |  |
| Age 25-44 🗕                                                                                                    | 25-44 Kemove Image                  |                 | 15,571   | 14,135    | 12,871    | 13,520    | 13,251    |  |
| Age 45+                                                                                                    | 11,796                              | 11,577          | 11,510   | 11,142    | 11,163    | 11,826    | 10,990    |  |

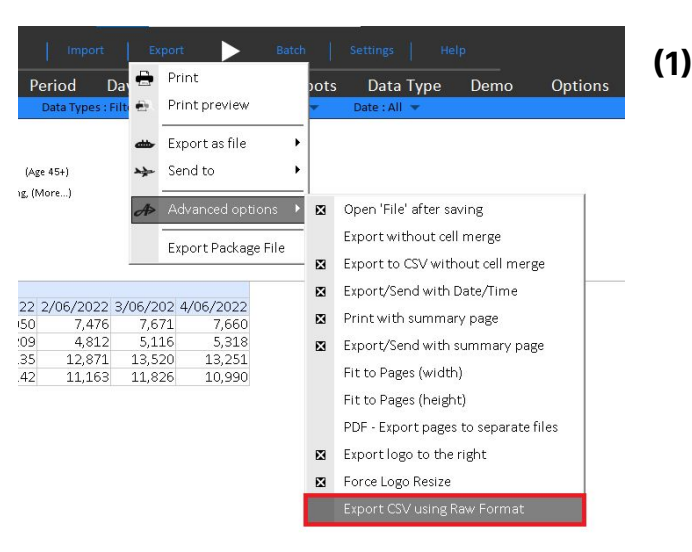

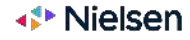

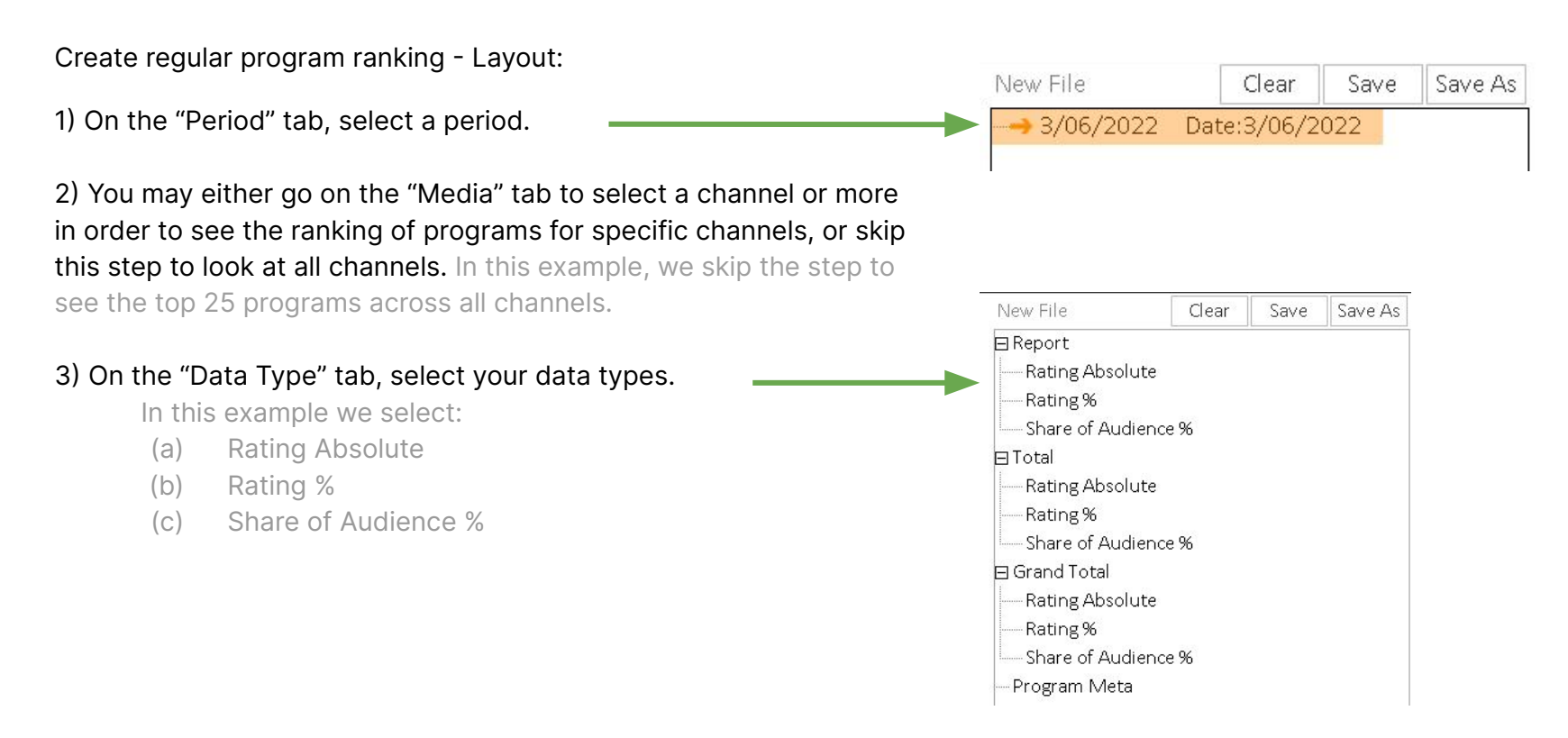

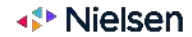

3) Go on the "Report" tab and drag "Programs" and "Data Type) from Layout Assets into the report, then click Play.

|                                          |                   |                                                                                                    |                              | <b>Program Name</b>                     | Event Count                           | Min Max Time To Air              |                       |
|------------------------------------------|-------------------|----------------------------------------------------------------------------------------------------|------------------------------|-----------------------------------------|---------------------------------------|----------------------------------|-----------------------|
|                                          |                   |                                                                                                    |                              | <program></program>                     | [Event Count]                         | [Min Max Time To Air]            | I Data T              |
|                                          | + Prog            | ram                                                                                                    |                              |                                         | 1.49. B                               | 1796 - 8879<br>                  | + Data Types          |
| tendard eTAM Report                      | New Pils*         |                                                                                                    |                              |                                         |                                       |                                  | An Clairt Sava Cara A |
| and a                                    | 100120000         |                                                                                                    |                              |                                         |                                       |                                  | eren sure sures       |
| la la la la la la la la la la la la la l |                   | a a ser a ser a ser a ser a ser a ser a ser a ser a ser a ser a ser a ser a ser a ser a ser a ser a ser a ser a |                              |                                         |                                       |                                  |                       |
| aca iyusa                                | secont strouge h  | i bear in di vi duanal, ka                                                                                      | ung sep bear more dualet, si | hare of Aude entry (Lottle Individuals) |                                       |                                  |                       |
| sitions                                  | Without Guests, 1 | /iswing == lmins C, L                                                                                           | Wet7, TV, All Viewing, [More |                                         |                                       |                                  | 0                     |
| ata Source :                             | KSA TAN           |                                                                                                    |                              |                                         |                                       |                                  |                       |
| sport Mode                               | Program (Program  | a touches the daypart                                                                                           | 1                            |                                         |                                       |                                  |                       |
| nha -                                    | Program times no  | t trinsreed by deypart                                                                                          | selection                    |                                         |                                       |                                  |                       |
| lo Page Headings                         |                   |                                                                                                    |                              |                                         |                                       |                                  |                       |
| rogram Name                              |                   | Event Count                                                                                                    | Min Mex Time To Air          | Rating Absolute (Total Individuals) F   | lating % (Total Individuals). Share c | f Audience % (Total Individuals) |                       |
| JD ART                                   |                   | 1.8                                                                                                    | 03:26:41-08:57:28            | 17,553                                  | 0.09                                  | 2.1.5%                           | 1                     |
| A MONSTER CALL                           | 5                 | 14                                                                                                    | 24:02:35 - 25:55:47          | 14,375                                  | 0.07                                  | 0.61%                            |                       |
| BBY HATCHER                              |                   | 6                                                                                                    | 11:30:38 - 11:54:36          | 125,316                                 | 0.62                                  | 9.87%                            |                       |
| BU AL MALAYEE                            | N                 | 8                                                                                                    | 21:30:17 - 22:01:59          | 395,107                                 | 1.94                                  | 9.79%                            |                       |
| ACTION MA' WAL                           | EED               | 10                                                                                                    | 23:00:09-24:33:48            | 155,860                                 | 0.77                                  | 5.00%                            |                       |
| KTION MA' WAL                            | EED (R)           | 21                                                                                                    | 03:00:00 - 16:30:36          | 37,881                                  | 0.19                                  | 1.88%                            |                       |
| ACTION ZONE                              |                   | 2                                                                                                    | 25:05:18-25:30:38            | 111,916                                 | 0.55                                  | 5.23%                            |                       |
| LAKHBAR - MBC                            | 1                 | 8                                                                                                    | 20:59:52 - 21:30:16          | 489,111                                 | 2.41                                  | 12.29%                           |                       |
| AL MEERATH                               |                   | 6                                                                                                    | 19:00:14-19:30:35            | 449,579                                 | 2.21                                  | 13.03%                           |                       |
| L MEERATH (R)                            |                   | 18                                                                                                    | 07:35:11-26:30:35            | 122,607                                 | 0.60                                  | 8.49%                            |                       |
| AL PRINCE                                |                   | 10                                                                                                    | 23:00:04-24:00:36            | 96,522                                  | 0,47                                  | 2.93%                            |                       |
| L PRINCE (R)                             |                   | 20                                                                                                    | 07:00:15-16:00:38            | 51,956                                  | 0.26                                  | 3.17%                            |                       |
| AL ROUH AL ASHI                          | 0,4               | 10                                                                                                    | 20:00:30 - 20:55:08          | 177,144                                 | 0.87                                  | 4.75%                            |                       |
| ROUH AL ASHI                             | QA (R)            | 20                                                                                                    | 08:56:21 - 26:24:22          | 56,942                                  | 0.28                                  | 4,77%                            |                       |
| ALLI SEE IS YOU                          |                   | 13                                                                                                    | 25:30:39-26:59:59            | 66,675                                  | 0.33                                  | 4.00%                            |                       |
| MILA SIRRIYYA                            |                   | 10                                                                                                    | 22:00:40 - 23:00:03          | 208,029                                 | 1.00                                  | 5.24%                            |                       |
| WILLA SIRRIYYA (F                        | 8]                | 20                                                                                                    | 06:05:06-14:55:48            | 50,241                                  | 0.25                                  | 3.16%                            |                       |
| RDH AL HOB                               |                   | 10                                                                                                    | 13:00:57-14:00:06            | 8,123                                   | 0.04                                  | 0.36%                            |                       |
| RDH AL HOB (R)                           |                   | 10                                                                                                    | 08:33:44-09:25:26            | 13,313                                  | 0.07                                  | 2.21%                            |                       |
| TOMIC BLONDE                             |                   | 2                                                                                                    | 21:13:43 - 21:24:46          | 67,174                                  | 0.33                                  | 1.70%                            |                       |
| ATOMIC PUPPET                            |                   | 10                                                                                                    | 06:30:53 - 21:13:42          | 92,620                                  | 0.46                                  | 4.27%                            |                       |
| LUE'S CLUES AND                          | UQYO              | 6                                                                                                    | 10:30:16 - 10:54:11          | 75,195                                  | 0.37                                  | 8.48%                            |                       |
| LOMHOUSE'S TR                            | UTH OR DARE       | 10                                                                                                    | 03:00:00-04:00:35            | 98,834                                  | 0.49                                  | 6,98%                            |                       |
| OY AND DRAGOT                            | 4                 | 40                                                                                                    | 03128:08 - 25159138          | 80.225                                  | 0.39                                  | 0.96%                            |                       |
| UTTERBEARS S UA                          | rt.               | 12                                                                                                    | 07:30:19-13:53:53            | 122,724                                 | 0.60                                  | 8.34%                            |                       |
|                                          | or muchanic       | 14                                                                                                    | 10:05:38-19:00:16            | 48,199                                  | 0.24                                  | 1.56%                            |                       |
| TRUSS WORLD C                            | AL SHUMMING       | 00                                                                                                    | 00:00:00-26:59:51            | 11,435                                  | 0.06                                  | 0.56%                            |                       |
| DECIMINE LICENTE O                       | K MARKET HUN      | 10                                                                                                    | 10.01.17 11.40.35            | 27,594                                  | 0.14                                  | 4.50%                            |                       |
| MOUT S HUME 2                            |                   | 14                                                                                                    | 10:01:17 - 11:40:26          | 15,978                                  | 0.08                                  | 1.69%                            |                       |
| NEED STRUCTURE                           |                   | 1.0                                                                                                    | 19:00:20 20:50:45            | 43,341                                  | 0.21                                  | 0.1070                           |                       |
| ACMINENTION.                             |                   | 4.7                                                                                                    | 19/00/20 - 20:09/10          | 27,921                                  | 0.14                                  | N/ C070                          |                       |

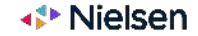

4) Right-click the data type name  $\rightarrow$  Ranking  $\rightarrow$  Rank Column (Top 'x' Items)  $\rightarrow$  Type 25  $\rightarrow$  OK

5) Go back to the report  $\rightarrow$  Right-click the data type name  $\rightarrow$  Ranking  $\rightarrow$  Display Rank Left Count

6) Repeat on the desired data type. As the report will show the rank per one data type at a time.

| Program Name             | Event Count | Min Max Ti          | Conv (Ctrl-C)                        | ting % (Total Individuals) Share of Audience | % [Total individuals] |            |             |
|--------------------------|-------------|---------------------|--------------------------------------|----------------------------------------------|-----------------------|------------|-------------|
| 3D ART                   | 18          | 03:26:41-0          | copy (concy                          | 0.09                                         | 2.15%                 |            |             |
| A MONSTER CALLS          | 14          | 24:02:35 -1         | copy without header (Ctri-Shift-C)   | 0.07                                         | 0.61%                 |            |             |
| ABBY HATCHER             | 6           | 11:30:38 -1         | Copy data cells (Ctrl-Alt-C)         | 0.62                                         | 9.87%                 |            |             |
| ABU AL MALAYEEN          | 8           | 21:30:17-7          | Select All (Ctrl.A)                  | 1.94                                         | 9.79%                 |            |             |
| ACTION MA' WALEED        | 10          | 23:00:09-1          |                                      | 0.77                                         | 5.00%                 |            |             |
| ACTION MA' WALEED (R)    | 21          | 03:00:00 - 1        | Delta /+/-) selected items           | 0.19                                         |                       |            |             |
| ACTION ZONE              | 2           | 25:05:18 - ;        | manual () A superside territor       | 0.55                                         | Pople                 | Column (To | an Wiltome) |
| ALAKHBAR - MBC 1         | 8           | 20:59:52-1          | Create Viewergraphic                 | 2.41                                         | Marik                 | column(It  | op x nems)  |
| AL MEERATH               | 6           | 19:00:14-0          | record time of Bulletine             | 2.21                                         |                       |            |             |
| AL MEERATH (R)           | 18          | 07:35:11 - ;        | Clear All Ranking                    | 0.60                                         | 10000 V               |            |             |
| AL PRINCE                | 10          | 23:00:04-;          |                                      | 0.47                                         | Ten                   | DE A       |             |
| AL PRINCE (R)            | 20          | 07:00:15            | Sort top Heading                     |                                              |                       | 25         | All         |
| 4. ROLIH AL ASHIDA       | 10          | 20:00:30-1          |                                      | Rank This Column                             | - 18849 - I           |            |             |
| AL ROUM AL ASHIGA (R)    | 20          | 08:56:21 -:         |                                      | Rank Column (Fop 'a' Items)                  |                       |            |             |
| ALL I SEE IS YOU         | 13          | 25:30:39-;          | Maximise                             | This Back Count                              |                       |            |             |
| WAILA SIRRIYYA           | 10          | 22:00:40 - 7        | BestFit                              | Hide Kank Lound                              |                       |            |             |
| WILA SIRRIYYA (R)        | 20          | 06:05:06-0.4        | Chaus Grands                         | Display Rank Count Left                      |                       |            | 1 2277 23 2 |
| ADH AL HOB               | 10          | 13:00:57 -          | show draph                           | 0.04                                         |                       | OIZ.       | Concol      |
| ABDH AL HOB (R)          | 10          | 08:33:44-(          | Send To iPort                        | 0.07                                         |                       | UK.        | Cancer      |
| ATOMIC BLONDE            | 2           | 21:13:43 - ;        | Contract of the second               | 0.33                                         |                       |            |             |
| ATOMIC PUPPET            | 10          | 06:30:53 - ;        | Edit Hotspots                        | 0.46                                         |                       |            |             |
| BLUE'S CLUES AND YOU     | 6           | 10:30:16 -          |                                      | 0.37                                         |                       |            |             |
| UMHOUSE'S TRUTH OR DARE  | 10          | 03:00:00 - (        | Set as Standard eTAM Report Template | 0.49                                         |                       |            |             |
| SCY AND DRAGON           | 40          | 03:28:08-1          | areas sacresson                      | 0.39                                         | 3,96%                 |            |             |
| BUTTERBEAN'S CAFE        | 12          | 07:30:19            | InsertImage                          | 0.60                                         | 8.34%                 |            |             |
| CHEP                     | 14          | 16:35:38-19         | 40.133                               | 0.24                                         | 1.66%                 |            |             |
| STRUSS WORLD OF SHOPPING | 86          | 03:00:00 - 26:      | 59:51 11.435                         | 0.06                                         | 0.56%                 |            |             |
| TEO AND CLICUN MARATHON  | 10          | 09:00:02 - 09:      | 30:55 27.594                         | 0.14                                         | 4.60%                 |            |             |
| ADDY'S HOME 2            | 14          | 10:01 17-11         | 40:26 15.978                         | 0.08                                         | 1.69%                 |            |             |
| CEER SCALAD              | 12          | 08:29:40 - 11       | 25:18 43.341                         | 0.21                                         | 5.16%                 |            |             |
| DEMOLITION               | 14          | 19:00:20 - 20:      | 59.15 27.921                         | 0.14                                         | 0.79%                 |            |             |
| DREET AW MA DREET        | 10          | 18:45:22-25:        | 02:59 16:370                         | 0.08                                         | 0.48%                 |            |             |
| Summan +                 |             | New West Washington |                                      |                                              | 00078                 |            |             |

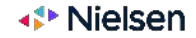

6) Repeat on the desired data type. As the report will show the rank per one data type at a time.

| Program Name         | Event Count | Min Max **** | a Ta Ala   Rauls Hotton & honfithe Platal lade | * lual:                                                                   | (s) F            | Rating % (Total Incividuals) | Share of Audience % (Total Individuals) |  |
|----------------------|-------------|--------------|------------------------------------------------|---------------------------------------------------------------------------|------------------|------------------------------|-----------------------------------------|--|
| NAFS AL HANEEN       | 10          | 17:55:50     | Copy (Cul-C)                                   | 11,4                                                                      | 105              | 2.47                         | 16.32%                                  |  |
| ALAKHBAR - MBC 1     | В           | 20:59:52     | Copy without header (Ctrl-Shift-C)             | 39,1                                                                      | 111              | 2.41                         | 12.29%                                  |  |
| AL MEERATH           | 6           | 19:00:14     | Conv. data calls (Ctrl. Alt. C)                | 29,5                                                                      | 579              | 2.21                         | 13.03%                                  |  |
| ABU AL MALAYEEN      | 8           | 21:30:17     | copy doe construction are cy                   | 95,1                                                                      | 107              | 1.94                         | 9.79%                                   |  |
| MOHAMED ALI ROAD     | 10          | 23:05:49     | Select All (Ctrl-A)                            | 91,5                                                                      | 532              | 1.93                         | 11.96%                                  |  |
| FALAK TAYYEB         | 12          | 20:05:17     | Caronic recorder o recepto a superiore i       | 54.0                                                                      | 189              | 1.79                         | 9.66%                                   |  |
| GIZEERET GHAMAM      | 10          | 17:01:31     | Delte (+/-) selected items                     | \$7,723 1.71                                                              |                  | 1.71                         | 12,53%                                  |  |
| KASR ADHM            | 10          | 16:00:17     | Provident Provident Provident                  | 18,2                                                                      | 254              | 1.57                         | 11 41%                                  |  |
| GHANNILI BIL JAW     | 10          | 22:02:00     | cheste MewerStaburg                            | 83,9                                                                      | 922              | 1.45                         | 7,84%                                   |  |
| GROSHA AND MR B      | 4           | 14:00:35     | Class fil Book og                              | 12.0                                                                      | )64              | 1.34                         | 11.09%                                  |  |
| HABIBATI MAN TAKOUN  | 10          | 19:00:17     | Clear Action on B                              |                                                                           | 327              | 1.27                         | 7.47%                                   |  |
| WIFI (R)             | В           | 13:32:29     | Sort Top Heading                               | 14,377                                                                    |                  | 1.20                         | 10.0656                                 |  |
| STILETTO             | 10          | 21:00:16     | Bandung                                        | Bank This Column     Rank Column (Top 'k' Items).     Reorder Banked Rows |                  |                              | 5.73%                                   |  |
| JANNAT HALI          | 10          | 21:00:51     |                                                |                                                                           |                  |                              | 5.26%                                   |  |
| LI AJLIKI MAHMA KAN  | 10          | 20:55:09     | Maximise                                       |                                                                           |                  |                              | 5.15%                                   |  |
| AMILA SIRRIYYA       | 10          | 22:00:40     | Dect D b                                       |                                                                           |                  |                              | 5.249                                   |  |
| HAMED HILOU          | 10          | 19:30:36     | Destric                                        | Ascen                                                                     |                  | tending Rank                 | 5.57%                                   |  |
| PAW PATROL           | 6           | 12:30:04     | Show Graph                                     |                                                                           | Hide Paol: Fount |                              | 10.61%                                  |  |
| TASALI AHLA ALAM     | 6           | 17:00:12 -   | Send To (Port)                                 | -                                                                         | 1.1.1            | in the second                | 6.46%                                   |  |
| NAFS AL HANEEN (R)   | 20          | 05:00:10     | To an an an an an an an an an an an an an      | - 22                                                                      | US               | play hank lount Lert         | 10.82%                                  |  |
| AL ROUH AL ASHIQA    | 10          | 20:00:30     | Edit Hotspots                                  | 77.1                                                                      | 144              | 0.87                         | 4 75%                                   |  |
| MOHAMED ALI ROAD (R) | 20          | 08:05:31     | 1000 000 000 0000000000000000000000000         | - 21,8                                                                    | \$18             | 0.84                         | 10.36%                                  |  |
| PARASITE             | 14          | 22:55:58     | Set as Standard eTAM Report Template           | \$7,700                                                                   |                  | 0.78                         | 5.30%                                   |  |
| ACTION MA' WALEED    | 10          | 23:00:09     |                                                | 55,8                                                                      | 655              | 0.77                         | 5.00%                                   |  |
| TAWASOL              | 8           | 13:00:23     | Insert Image                                   | 55.423                                                                    |                  | 0.76                         | 5.67%                                   |  |
|                      |             |              |                                                |                                                                           |                  |                              |                                         |  |

| nk | Program Name         | Event Count | Min Max Time To Air | Rating Absolute (Total Individuals) | Rating% (Fotel Individuals) | Share of Audience & (Total Individuals) |
|----|----------------------|-------------|---------------------|-------------------------------------|-----------------------------|-----------------------------------------|
| L  | NAFS AL HANEEN       | 10          | 17:55:50 - 19:00:13 | 501,405                             | 2.47                        | 16.32%                                  |
| 2  | ALAKHBAR - MBC 1     | 8           | 20:59:52 - 21:30:16 | 489,111                             | 2,41                        | 12.29%                                  |
| 3  | AL MEERATH           | 6           | 19:00:14 - 19:30:35 | 449,579                             | 2.21                        | 13.03%                                  |
| 1  | ABU AL MALAYEEN      | 8           | 21:30:17 - 22:01:59 | 395,107                             | 1.94                        | 9.79%                                   |
| 5  | MOHAMED ALL ROAD     | 10          | 23:05:49 - 24:00:05 | 391,532                             | 1.93                        | 11.96%                                  |
| 5  | FALAK TAYYEB         | 12          | 20:05:17 - 20:59:51 | 364,089                             | 1.79                        | 9.66%                                   |
| 6  | GIZEERET GHAMAM      | 10          | 17:01:31 - 17:55:49 | 347,723                             | 1.71                        | 12.53%                                  |
| \$ | KASR ADHM            | 10          | 16:00:17 - 17:01:30 | 318,264                             | 1.57                        | 11.41%                                  |
| 9  | GHANNILI BIL JAW     | 10          | 22:02:00 - 23:05:48 | 293,922                             | 1.45                        | 7.64%                                   |
| 0  | GROSHA AND MR B      | 4           | 14:00:35 - 14:24:24 | 272,054                             | 1.34                        | 11.09%                                  |
| 1  | HABIBATI MAN TAKOUN  | 10          | 19:00:17 - 20:00:29 | 258,827                             | 1.27                        | 7.47%                                   |
| 2  | WIFI (R)             | 8           | 13:32:29 - 14:05:35 | 244,377                             | 1.20                        | 10.06%                                  |
| 3  | STILETTO             | 10          | 21:00:16 - 22:05:07 | 229,732                             | 1.13                        | 5.73%                                   |
| 4  | JANNAT HALI          | 10          | 21:00:51 - 22:00:39 | 210,973                             | 1.04                        | 5.26%                                   |
| 5  | LI AJLIKI MAHMA KAN  | 10          | 20:55:09 - 22:00:21 | 205,980                             | 1.01                        | 5.15%                                   |
| 6  | AMILA SIRRIYYA       | 10          | 22:00:40 - 23:00:03 | 203,029                             | 1.00                        | 5.24%                                   |
| 7  | HAMED HILOU          | 10          | 19:30:36 - 20:05:16 | 193,879                             | 0.95                        | 5.5795                                  |
| 8  | PAW PATROL           | 6           | 12:30:04 - 12:54:11 | 191,550                             | 0.94                        | 10.61%                                  |
| 9  | TASALI AHLA ALAM     | 6           | 17:00:12 - 17:27:42 | 178,975                             | 0.88                        | 6,46%                                   |
| 0  | NAFS AL HANEEN (R)   | 20          | 05:00:10 - 15:00:22 | 177,377                             | 0.87                        | 10.82%                                  |
| 1  | AL ROUH AL ASHIQA    | 10          | 20:00:30 - 20:55:08 | 177,144                             | 0.87                        | 4.75%                                   |
| 2  | MOHAMED ALL ROAD (R) | 20          | 08:05:31 - 16:00:16 | 171,818                             | 0.84                        | 10.36%                                  |
| 3  | PARASITE             | 14          | 22:55:58 - 25:05:17 | 157,700                             | 0.78                        | 5.30%                                   |
| 4  | ACTION MA' WALEED    | 10          | 23:00:09 - 24:33:48 | 155,850                             | 6.77                        | 5.00%                                   |
| 5  | TAWASOL              | 8           | 13:00:23 - 20:05:42 | 155,423                             | 0.76                        | 5.67%                                   |
|    |                      |             |                     |                                     |                             |                                         |

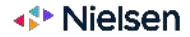

### **Optional Steps:**

- Drag GENRE to heading section in layout to create 'Genre' field in blue menu filter.
- Blue menu: In 'Genre' filter, deselect genres not required for 'regular' ranking eg: Sports. Then click the Play button.

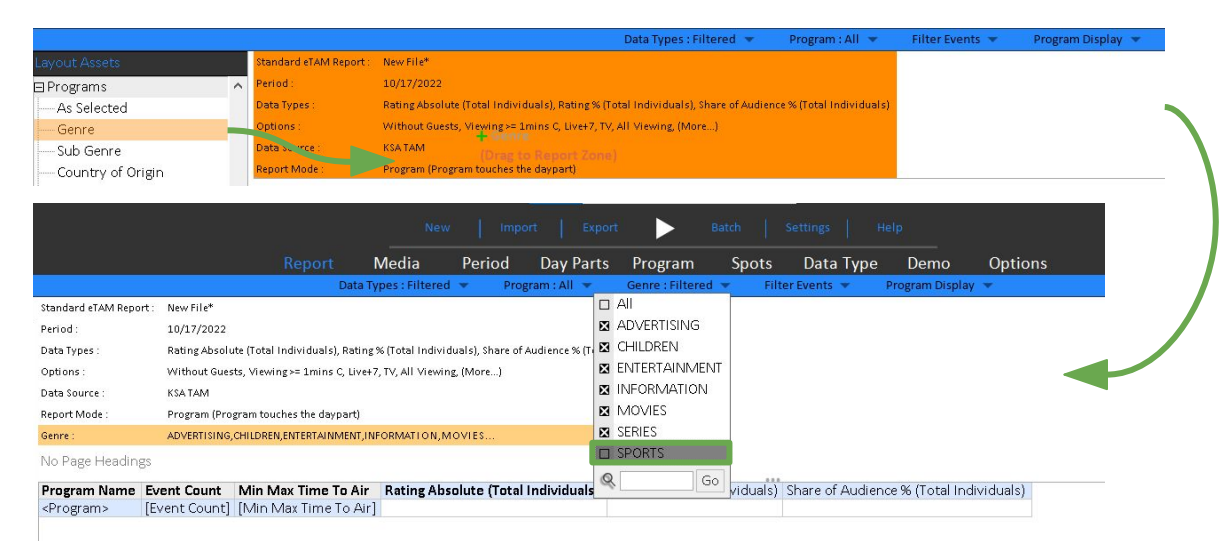

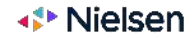

### **Optional Steps:**

• Click the Play button

|       |                      | New Import Export |               | Batch Settings Help |         |             |                 |         |
|-------|----------------------|-------------------|---------------|---------------------|---------|-------------|-----------------|---------|
| Repor | Media                | Period            | Day Parts     | Program             | Spots   | Data Type   | Demo            | Options |
|       | Data Types : Filtere | ed 🔻 🛛 Progra     | m : All 👻 🛛 🤇 | Genre : Filtered    | ▼ Filte | er Events 💌 | Program Display | *       |

| Ra | k Program Name         | Event Count | Min Max Time To Air | Rating Absolute (Total Individuals) | Rating % (Total Individuals) | Share of Audience % (Total Individuals) |
|----|------------------------|-------------|---------------------|-------------------------------------|------------------------------|-----------------------------------------|
| 1  | NAFS AL HANEEN         | 10          | 17:55:50 - 19:00:13 | 501,405                             | 2.47                         | 16.32%                                  |
| 2  | ALAKHBAR - MBC 1       | 8           | 20:59:52 - 21:30:16 | 489,111                             | 2.41                         | 12.29%                                  |
| 3  | AL MEERATH             | 6           | 19:00:14 - 19:30:35 | 449,579                             | 2.21                         | 13.03%                                  |
| 4  | ABU AL MALAYEEN        | 8           | 21:30:17 - 22:01:59 | 395,107                             | 1.94                         | 9.79%                                   |
| 5  | MOHAMED ALI ROAD       | 10          | 23:05:49 - 24:00:05 | 391,532                             | 1.93                         | 11.96%                                  |
| 6  | FALAK TAYYEB           | 12          | 20:05:17 - 20:59:51 | 364,089                             | 1.79                         | 9.66%                                   |
| 7  | GIZEERET GHAMAM        | 10          | 17:01:31 - 17:55:49 | 347,723                             | 1.71                         | 12.53%                                  |
| 8  | KASR ADHM              | 10          | 16:00:17 - 17:01:30 | 318,264                             | 1.57                         | 11.41%                                  |
| 9  | GHANNILI BIL JAW       | 10          | 22:02:00 - 23:05:48 | 293,922                             | 1.45                         | 7.64%                                   |
| 1  | GROSHA AND MR B        | 4           | 14:00:35 - 14:24:24 | 272,064                             | 1.34                         | 11.09%                                  |
| 1  | HABIBATI MAN TAKOUN    | 10          | 19:00:17 - 20:00:29 | 258,827                             | 1.27                         | 7.47%                                   |
| 1  | 2 WIFI (R)             | 8           | 13:32:29 - 14:05:35 | 244,377                             | 1.20                         | 10.06%                                  |
| 1  | 3 STILETTO             | 10          | 21:00:16 - 22:05:07 | 229,732                             | 1.13                         | 5.73%                                   |
| 1  | JANNAT HALI            | 10          | 21:00:51 - 22:00:39 | 210,973                             | 1.04                         | 5.26%                                   |
| 1  | 5 LI AJLIKI MAHMA KAN  | 10          | 20:55:09 - 22:00:21 | 205,980                             | 1.01                         | 5.15%                                   |
| 1  | AMILA SIRRIYYA         | 10          | 22:00:40 - 23:00:03 | 203,029                             | 1.00                         | 5.24%                                   |
| 1  | 7 HAMED HILOU          | 10          | 19:30:36 - 20:05:16 | 193,879                             | 0.95                         | 5.57%                                   |
| 1  | B PAW PATROL           | 6           | 12:30:04 - 12:54:11 | 191,550                             | 0.94                         | 10.61%                                  |
| 1  | 3 TASALI AHLA ALAM     | 6           | 17:00:12 - 17:27:42 | 178,975                             | 0.88                         | 6.46%                                   |
| 2  | NAFS AL HANEEN (R)     | 20          | 05:00:10 - 15:00:22 | 177,377                             | 0.87                         | 10.82%                                  |
| 2  | AL ROUH AL ASHIQA      | 10          | 20:00:30 - 20:55:08 | 177,144                             | 0.87                         | 4.75%                                   |
| 2  | 2 MOHAMED ALI ROAD (R) | 20          | 08:05:31 - 16:00:16 | 171,818                             | 0.84                         | 10.36%                                  |
| 2  | PARASITE               | 14          | 22:55:58 - 25:05:17 | 157,700                             | 0.78                         | 5.30%                                   |
| 2  | TAWASOL                | 8           | 13:00:23 - 20:05:42 | 155,423                             | 0.76                         | 5.67%                                   |
| 2  | SABAH AL KHAIR YA ARAB | 14          | 11:00:06 - 13:00:52 | 143,567                             | 0.71                         | 10.25%                                  |

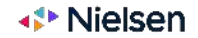

### **Optional Steps:**

- From programs, In Item Properties (Hold the left-click on programs), remove Event Count and Medium time and replace with Episode Count.
- Blue menu: In "Program" filter, type in descriptions you want <u>excluded</u>, eg: (R), and deselect "all containing."

#### Display Options for <Program> Available Sort By Display Program Name Program Name . $\sim$ Episode Count Stations < Networks Episode Count Event Count Day Mask Total Minutes Total Seconds □ Show as single cell OK Cancel

|   | Data Types : Filtered 💌 Program : All 💌     |   | Data Types : Filtered 💌 🛛 Program : Filtere | d   |
|---|---------------------------------------------|---|---------------------------------------------|-----|
| × | All containing '(R)'                        |   | All containing '(R)'                        | 1   |
| × | WIFI (R)                                    |   | WIFI (R)                                    |     |
| × | FALAK TAYYEB (R)                            |   | FALAK TAYYEB (R)                            |     |
| X | AL MEERATH (R)                              | C | AL MEERATH (R)                              |     |
| × | REVENGE PRANK WITH DJ PAULY D AND VINNY (R) |   | REVENGE PRANK WITH DJ PAULY D AND VINNY (R) | e l |
| × | RIDICULOUSNESS (R)                          |   | RIDICULOUSNESS (R)                          |     |
| × | TOP GEAR (R)                                | C | TOP GEAR (R)                                |     |
| × | THE INSIDE LINE (R)                         |   | THE INSIDE LINE (R)                         |     |
| x | AMILA SIRRIYYA (R)                          |   | AMILA SIRRIYYA (R)                          |     |
| × | HARUN AL RASHID (R)                         | C | HARUN AL RASHID (R)                         | 1   |
| × | MOHAMED ALI ROAD (R)                        | C | MOHAMED ALI ROAD (R)                        |     |
| × | SADA AL MALA'EB (R)                         |   | SADA AL MALA'EB (R)                         |     |
| × | HAMED HILOU (R)                             |   | HAMED HILOU (R)                             |     |
| × | STILETTO (R)                                |   | STILETTO (R)                                |     |
| × | ARDH AL HOB (R)                             |   | ARDH AL HOB (R)                             |     |
| × | ELLA ANA HIKAYA WARA HIKAYA (R)             |   | ELLA ANA HIKAYA WARA HIKAYA (R)             |     |
| × | TRENDING (R)                                |   | TRENDING (R)                                |     |
| × | ISHQ MANTEQ INTIQAM (R)                     |   | ISHQ MANTEQ INTIQAM (R)                     |     |
| X |                                             |   |                                             |     |
| Q | (R) Go                                      | 6 | (R)                                         | Go  |

## 🗸 Program Name

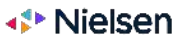

### **Optional Steps:**

• Click the Play button to show the top 25 programs excluding Reruns or (R)

|      |                             |                |                        | Batch               |                     |                 |                                         |
|------|-----------------------------|----------------|------------------------|---------------------|---------------------|-----------------|-----------------------------------------|
|      | Report M                    | edia Peri      | od Day Parts           | Program Sp          | ots Data Type       | Demo            | Options                                 |
|      | Program                     | : All 🔻 🛛 Data | Types : Filtered 💌     | Genre : Filtered 💌  | Filter Events 💌 🛛 🛛 | Program Display |                                         |
| Rank | Program Name                | Event Count    | <b>Rating Absolute</b> | (Total Individuals) | Rating % (Total In  | dividuals)      | Share of Audience % (Total Individuals) |
| 1    | NAFS AL HANEEN              | 10             |                        | 501,40              | 5                   | 2.47            | 16.32%                                  |
| 2    | ALAKHBAR · MBC 1            | 8              |                        | 489,11              | 1                   | 2.41            | 12.29%                                  |
| 3    | AL MEERATH                  | 6              |                        | 449,57              | 9                   | 2.21            | 13.03%                                  |
| 4    | ABU AL MALAYEEN             | 8              |                        | 395,10              | 7                   | 1.94            | 9.79%                                   |
| 5    | MOHAMED ALI ROAD            | 10             |                        | 391,53              | 2                   | 1.93            | 11.96%                                  |
| 6    | FALAK TAYYEB                | 12             |                        | 364,08              | 9                   | 1.79            | 9.66%                                   |
| 7    | GIZEERET GHAMAM             | 10             |                        | 347,72              | 3                   | 1.71            | 12.53%                                  |
| 8    | KASR ADHM                   | 10             |                        | 318,26              | 4                   | 1.57            | 11.41%                                  |
| 9    | GHANNILI BIL JAW            | 10             |                        | 293,92              | 2                   | 1.45            | 7.64%                                   |
| 10   | GROSHA AND MR B             | 4              |                        | 272,06              | 4                   | 1.34            | 11.09%                                  |
| 11   | HABIBATI MAN TAKOUN         | 10             |                        | 258,82              | 7                   | 1.27            | 7.47%                                   |
| 12   | STILETTO                    | 10             |                        | 229,73              | 2                   | 1.13            | 5.73%                                   |
| 13   | JANNAT HALI                 | 10             |                        | 210,97              | 3                   | 1.04            | 5.26%                                   |
| 14   | li ajliki mahma kan         | 10             |                        | 205,98              | 0                   | 1.01            | 5.15%                                   |
| 15   | AMILA SIRRIYYA              | 10             |                        | 203,02              | 9                   | 1.00            | 5.24%                                   |
| 16   | HAMED HILOU                 | 10             |                        | 193,87              | 9                   | 0.95            | 5.57%                                   |
| 17   | PAW PATROL                  | 6              |                        | 191,55              | 0                   | 0.94            | 10.61%                                  |
| 18   | TASALI AHLA ALAM            | 6              |                        | 178,97              | 5                   | 0.88            | 6.46%                                   |
| 19   | AL ROUH AL ASHIQA           | 10             |                        | 177,14              | 4                   | 0.87            | 4.75%                                   |
| 20   | PARASITE                    | 14             |                        | 157,70              | 0                   | 0.78            | 5.30%                                   |
| 21   | TAWASOL                     | 8              |                        | 155,42              | 3                   | 0.76            | 5.67%                                   |
| 22   | SABAH AL KHAIR YA ARAB      | 14             |                        | 143,56              | 7                   | 0.71            | 10.25%                                  |
| 23   | ISHQ MANTEQ INTIQAM         | 10             |                        | 133,31              | 1                   | 0.66            | 3.55%                                   |
| 24   | ABBY HATCHER                | 6              |                        | 125,31              | 6                   | 0.62            | 9.87%                                   |
| 25   | ELLA ANA HIKAYA WARA HIKAYA | 10             |                        | 124,10              | 5                   | 0.61            | 3.20%                                   |

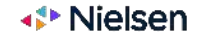

## How to change eTAM settings?

Please watch the following video tutorial on how to change eTAM settings (TBC)

## How to use the options filter?

Please watch the following video tutorial on how to use the options filter (TBC) since this video will most likely be part of (Explaining Filters (i.e. Media, Period, DayParts Programs, Spots, Data Type, Demo, Options)

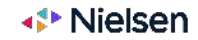

## How to export an aqz file?

In the left of your screen, under layout assets "User" you will find the reports you have saved. Right click on the report you want to export as an aqz file  $\rightarrow$  Package Files  $\rightarrow$  OK  $\rightarrow$  Select the location to save your report and type the file name  $\rightarrow$  Save  $\rightarrow$  OK

| 23 Monthly Reach                                                                                                    | % per Channel                                                                                                    |                                                                                             | Package Files                                                                                 |                                                                      | $\times$ | Save As                                                                                                    | ×                                                                                                    |
|----------------------------------------------------------------------------------------------------|----------------------------------------------------------------------------------------------------|---------------------------------------------------------------------------------------------|-----------------------------------------------------------------------------------------------|----------------------------------------------------------------------|----------|----------------------------------------------------------------------------------------------------|----------------------------------------------------------------------------------------------------|
| 10 Top 25 Progra                                                                                                    | Expand All<br>Collapse All                                                                                                    | Drag files here                                                                             |                                                                                               |                                                                      |          | ← → → ↑ ■ > This PC > Desktop > Dally Reports > → ℃ Organize = New folder                                                                                                    | 은 Search Daily Reports                                                                                         |
| <ul> <li>16 - Weekly Free</li> <li>24 Monthly SOA</li> <li>IVV HH Sizes</li> <li>14 Spots per Chi</li> <li>6 N+ 7 Channels</li> <li>15 Weekly SOA I</li> <li>Cume Reach RF</li> <li>8 SOD (Channel</li> <li>I Saudi vs. Arab I</li> <li>II Saudi vs. Arab</li> </ul> | Rename<br>Cut<br>Copy<br>Delete<br>Properties<br>Open Report In A New Workspace<br>Open Report In This Workspace<br>New Folder<br>Sort<br>Switch To List View | 10 Top 25 Programs                                                                          |                                                                                               |                                                                      |          | Ame 24th     May 20th     May 20th     May 20th     Ady 11th     Ady 12th     Ady 12th     Ady 12th     Ady 12th     Ady 12th     Ady 20t2     Grad     Grad | diffed Type<br>22.446 PM File tolder<br>2.902 AM File folder<br>2.1241 PM File folder<br>2.1241 PM File folder |
| III Unreferenced                                                                                                    | Unpack Files                                                                                                    | □ Show Linked Files                                                                         | Clear                                                                                         | r OK                                                                 | Cancel   | ∧ Hide Folders                                                                                                    | Save Cancel                                                                                                    |
|                                                                                                    |                                                                                                    | Daily Reports      Name      July 2022      June 2022      May 2022      Top 25 Program.aqz | Date modified<br>7/14/2022 446 PM<br>7/4/2022 902 AM<br>6/2/2022 1241 PM<br>7/15/2022 5:10 PM | V O<br>Type<br>File folder<br>File folder<br>File folder<br>AQZ File | Size     | Aqz file saved in your de<br>folder. Ready to be<br>another user to import o<br>to import later.                                                                                                    | esignated<br>sent to<br>or for you                                                                             |

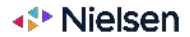

## How to import an aqz file?

On the top middle of your screen, click the Import filter  $\rightarrow$  click on Package file  $\rightarrow$  select the aqz folder you want to open  $\rightarrow$  Open  $\rightarrow$  OK

Go to layout assets, User to find your last imported aqz  $\rightarrow$  Double click to open

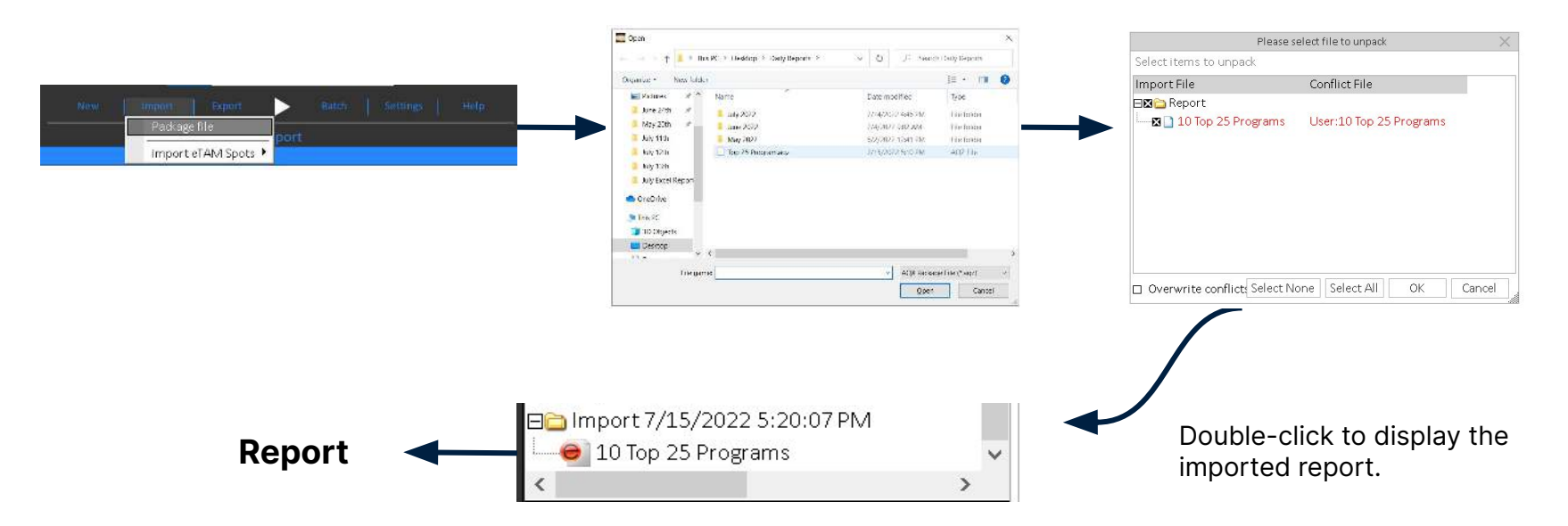

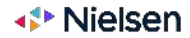

# **Technical eTAM FAQs**

**Technical eTAM FAQs** 

How to troubleshoot - eTAM data not updating?

PAGE NUMBER

<u>P. 61</u>

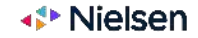

# What are the Filenames and Paths names for batched reports?

### Batched reports can have reference names applied to filename and paths. Here are the parameters to use:

| [ljfolder] = Fusion L&J folder e.g. '\LandsberryAndJames\'            | [reportname] = Report Name                                                                           |
|-----------------------------------------------------------------------|----------------------------------------------------------------------------------------------------|
| [ymd] = Date in YYYYMMDD format                                       | [reportid] = Current Report GUID                                                                     |
| [date] = Date in short format (from locale) eg. 12/01/10              | [batchname] = Batch Name                                                                             |
| [Date] = Date in long format (from locale) eg. Monday 12 January 2010 | [batchid] = Batch GUID                                                                               |
| [year] = Year eg. '2009'                                              | [user] = Current user name eg. 'Jasbir'                                                              |
| [month] = Month eg. '01'                                              | [userid] = Current users GUID                                                                        |
| [dom] = Day of month eg. '31'                                         | [mod] = Module eg. AQX, A2, BZ, etc.                                                                 |
| [qtr] = Quarter of year (1-4) eg. '3'                                 | [ini# <name>] = Replace with value from FusionSystem.ini in the section [Batch]/<name></name></name> |
| [time] = Time in HHMMSS format                                        | [env# <name>] = Replace with value from environment variable <name></name></name>                    |
| [hour] = Hour eg. '15'                                                | [server] = This machines name                                                                        |
| [min] = Minute eg. '35'                                               | [smtp] = The SMTP server as set by the FusionSystemManager.exe into FusionSystem.ini                 |
| [dow] = Day of week (Short) eg. Mon,Tues,Wed, etc.                    | [domain] = The network domain for this machine                                                       |
| [Dow] = Day of week (Long) eg. Monday, Tuesday, Wednesday, etc.       | [ReportDate] = The date string taken from the report zone from the processed report                  |
| [mth] = Month name (Short) eg. Jan, Feb, Mar, etc.                    | [Dictionary] = The name of the Dictionary file used (if any)                                         |
| [Mth] = Month name (Long) eg. January,February,March, etc.            |                                                                                                    |

#### Note:

Report Date provides the date of the report, rather than when it was produced, eg: Batch ran 1 September 2022, however Report Date was 31 October 2022

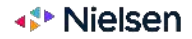

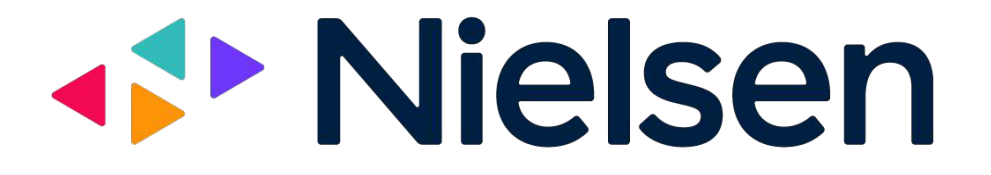